# 

**User Manual** 用戶手冊 用户手册 Manual del usuario Manuel de l'utilisateur Benutzerhandbuch Руководство пользователя Gebruikershandleiding Instrukcja obsługi Uživatelská příručka Εγχειρίδιο χρήσης Kullanım Kılavuzu Manuale d'uso Handbok Brugervejledning Brukerveiledning Käyttöohje Felhasználói kézikönyv مدختسمل ليل Manual do Usuário ユーザーマニュアル

# **Prefazione**

### Copyright

©2015 Vivitek. **VIVITEK**<sup>®</sup> è un marchio di Delta Electronics, Inc. Gli altri marchi sono di proprietà dei rispettivi proprietari. Tutti i valori, i pesi e le dimensioni sono approssimativi. Le specifiche sono soggette a cambiamenti senza preavviso.

### Disclaimer

Le informazioni di questo documento sono soggette a cambiamenti senza preavviso. Il produttore non si assume alcuna responsabilità né offre garanzie rispetto ai contenuti del presente documento ed in particolare non concede alcuna garanzia implicita di commerciabilità o idoneità a scopi specifici. Il produttore si riserva il diritto di rivedere e di modificare periodicamente i contenuti di questa pubblicazione, senza alcun obbligo da parte sua di avvisare o notificare chiunque di tali revisioni o modifiche.

# Riconoscimento dei marchi

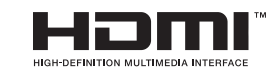

HDMI, il logo HDMI e High-Definition Multimedia Interface sono marchi o marchi registrati di proprietà della HDMI Licensing LLC negli Stati Uniti ed in altri paesi.

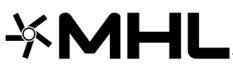

MHL, il logo MHL e Mobile High-Definition Link sono marchi o

Tutti gli altri nomi di prodotti utilizzati in questo manuale sono proprietà dei rispettivi proprietari e sono riconosciuti.

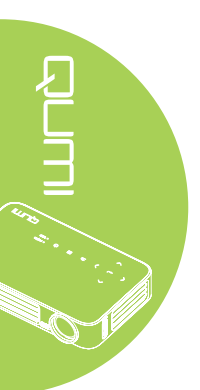

### Importanti informazioni sulla sicurezza

### Importante:

Si raccomanda di leggere accuratamente questa sezione del manuale prima di usare il proiettore Qumi. Queste istruzioni di sicurezza e per l'uso garantiranno molti anni d'uso in sicurezza del proiettore Qumi. Conservare questo manuale per riferimenti futuri.

### Simboli usati

I simboli di "Avviso" sono usati sull'unità e in questo manuale per avvisare di situazioni pericolose.

In questo manuale sono usati gli stili che seguono per avvisare l'utente di informazioni importanti.

### Nota:

Fornisce informazioni aggiuntive sul soggetto trattato.

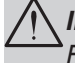

### Importante:

Fornisce informazioni aggiuntive che non devono essere ignorate.

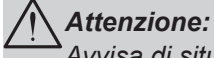

Avvisa di situazioni che possono danneggiare l'unità.

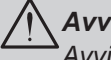

### Avviso:

Avvisa di situazioni che possono danneggiare l'unità, creare condizioni di pericolo o provocare lesioni alle persone.

In tutto il manuale, i componenti e le voci del menu OSD (On-Screen Display) sono indicati in grassetto, come nell'esempio che segue:

"Premere il tasto Menu del telecomando per aprire il Menu principale."

Informazioni generali sulla sicurezza

- Non aprire l'unità. All'interno non ci sono parti riparabili dall'utente. Fare riferimento a personale di servizio qualificato per le riparazioni.
- Seguire ed osservare tutti gli avvisi di questo manuale e riportati sull'unità.
- La lampada di proiezione è per sua natura molto luminosa. Non guardare dentro all'obiettivo quando la lampada LED è accesa per evitare lesioni alla vista.
- Non collocare l'unità su superfici, basi o carrelli instabili.
- Evitare di usare il sistema vicino all'acqua, alla luce diretta del sole o vicino ad attrezzature per il riscaldamento.
- Non collocare oggetti pesanti, come libri o borse, sopra l'unità.

### Avvisi sull'installazione del proiettore Qumi

• Lasciare almeno 50 cm di spazio attorno allo scarico dell'aria.

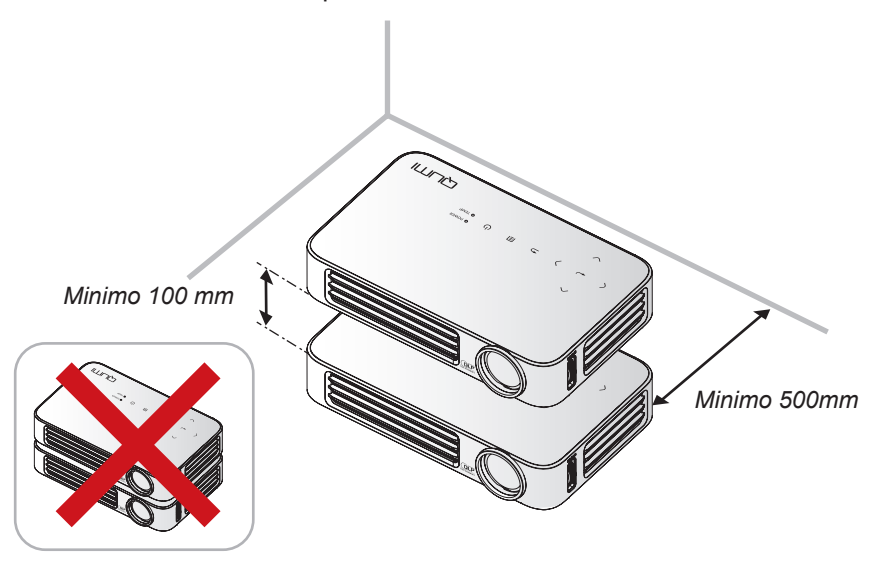

- Assicurarsi che le prese d'aria non riciclino l'aria calda dello scarico.
- Quando si usa il proiettore Qumi in un vano ad incasso, assicurarsi che la temperatura all'interno del vano non ecceda la temperatura operativa mentre il proiettore Qumi è in funzione, e che la presa e lo scarico dell'aria non siano ostruiti.
- Tutti i vani ad incasso devono superare una valutazione termica specializzata per garantire che il proiettore Qumi non ricicli l'aria dello scarico, altrimenti il dispositivo si spegnerà anche se la temperatura del vano è entro i limiti accettati della temperatura.

### Attenzione:

Evitare di usare il proiettore Qumi in ambienti polverosi.

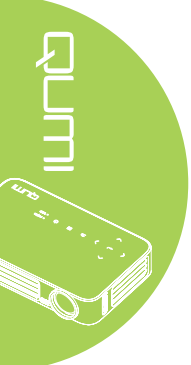

### Sicurezza elettrica

- · Usare solamente l'adattatore fornito in dotazione.
- Non collocare nulla sopra il cavo d'alimentazione. Collocare il cavo d'alimentazione dove non può essere calpestato.
- Rimuovere le batterie dal telecomando quando è immagazzinato oppure quando non è usato per periodi prolungati.

### Pulizia del proiettore Qumi

• Scollegare il cavo d'alimentazione prima della pulizia. Vedere *Pulizia del proiettore Qumi* a pagina 59.

### Nota:

Il proiettore Qumi sarà caldo dopo l'uso. Permette al proiettore Qumi di raffreddarsi prima di immagazzinarlo in uno scomparto chiuso.

### Avvisi delle normative

Prima dell'installazione ed uso del proiettore Qumi, leggere gli avvisi delle normative nella sezione *Conformità alle disposizioni di legge* a pagina 68.

### Spiegazione dei simboli

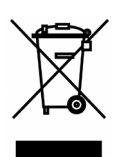

SMALTIMENTO: Non usare il sistema di raccolta dei rifiuti urbani per smaltire le attrezzature elettriche ed elettroniche. I paesi dell'Unione Europea usano servizi di raccolta differenziata e di riciclaggio. 10 v.

### Caratteristiche principali

- Unità leggera, facile da mettere in borsa e trasportare.
- L'alto livello di luminosità permette di eseguire presentazioni di giorno oppure in stanze illuminate.
- Supporta risoluzioni fino a UXGA a 16,7 milioni di colori per immagini nitide e chiare.
- L'installazione flessibile permette la proiezione frontale, posteriore, a soffitto e posteriore a soffitto.
- La linea di visione della proiezione rimane squadrata, con correzione avanzata della distorsione per le proiezioni angolate.
- Rilevamento automatico dell'origine dell'ingresso.

### Informazioni su questo manuale

Questo manuale è inteso per gli utenti finali e descrive come installare ed usare il proiettore Qumi. Ogni volta possibile, informazioni importanti - come illustrazioni e loro descrizioni – sono state mantenute in una pagina. La scelta di questo formato stampabile è stata dettata sia per la comodità degli utenti, sia per risparmiare carta e quindi proteggere l'ambiente. Si suggerisce di stampare solo le sezioni che soddisfano le necessità personali.

# Indice

| Prefazione                                                     | ii   |
|----------------------------------------------------------------|------|
| Capitolo 1 Rassegna complessiva                                | .1   |
| Descrizione                                                    | 1    |
| Accessorio standard                                            | 3    |
| Telecomando per HDMI                                           | 4    |
| Telecomando per MHL                                            | 6    |
| Telecomando multimediale                                       | 8    |
| Tasti del proiettore Qumi e del telecomando                    | .10  |
| Schermata del lettore multimediale                             | .10  |
| Capitolo 2 Preparazione                                        | 11   |
| Che cosa è necessario                                          | . 11 |
| Installazione del proiettore Qumi                              | .12  |
| Preparazione del telecomando                                   | . 18 |
| Capitolo 3 Interfaccia del dispositivo Qumi                    | 19   |
| Descrizione                                                    | .19  |
| Connetti a PC                                                  | .20  |
| Media                                                          | 24   |
| QumiCast                                                       | .32  |
| Canitolo 4 Menu OSD (On-Screen Display) d'impostazione         | 40   |
| Controlli del menu OSD                                         | 40   |
| Impostazione della lingua del menu OSD                         | 41   |
| Panoramica del menu OSD                                        | 42   |
| Panoramica del menu OSD                                        | 43   |
| Menu Immagine                                                  | 45   |
| Menu Impost 1                                                  | 48   |
| Menu Impost 2                                                  | 53   |
| Capitala 5. Manutanziana dal praiattora Qumi                   | 50   |
| Rulizia del projettore Quini                                   | 50   |
| Pulizia dell'objettivo                                         | 50   |
| Risoluzione dei problemi                                       | 60   |
| Sito Supporto Vivitek                                          | 63   |
| Specifiche                                                     | 64   |
| Rapporto tra distanza di projezione e dimensioni di projezione | 65   |
| Tabella della distanza e dimensioni di proiezione              | 65   |
| Tabella delle modalità di temporizzazione                      | 66   |
| Dimensioni projettore Qumi                                     | 67   |
| Conformità alle disposizioni di legge                          | 68   |
| Certificazioni di sicurezza                                    | 68   |
| Smaltimento e Riciclaggio                                      | .68  |

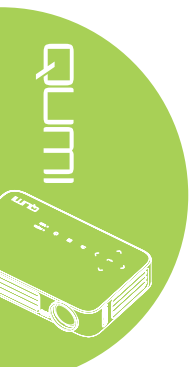

# Capitolo 1 Rassegna complessiva

# Descrizione

Veduta frontale/superiore/laterale destra

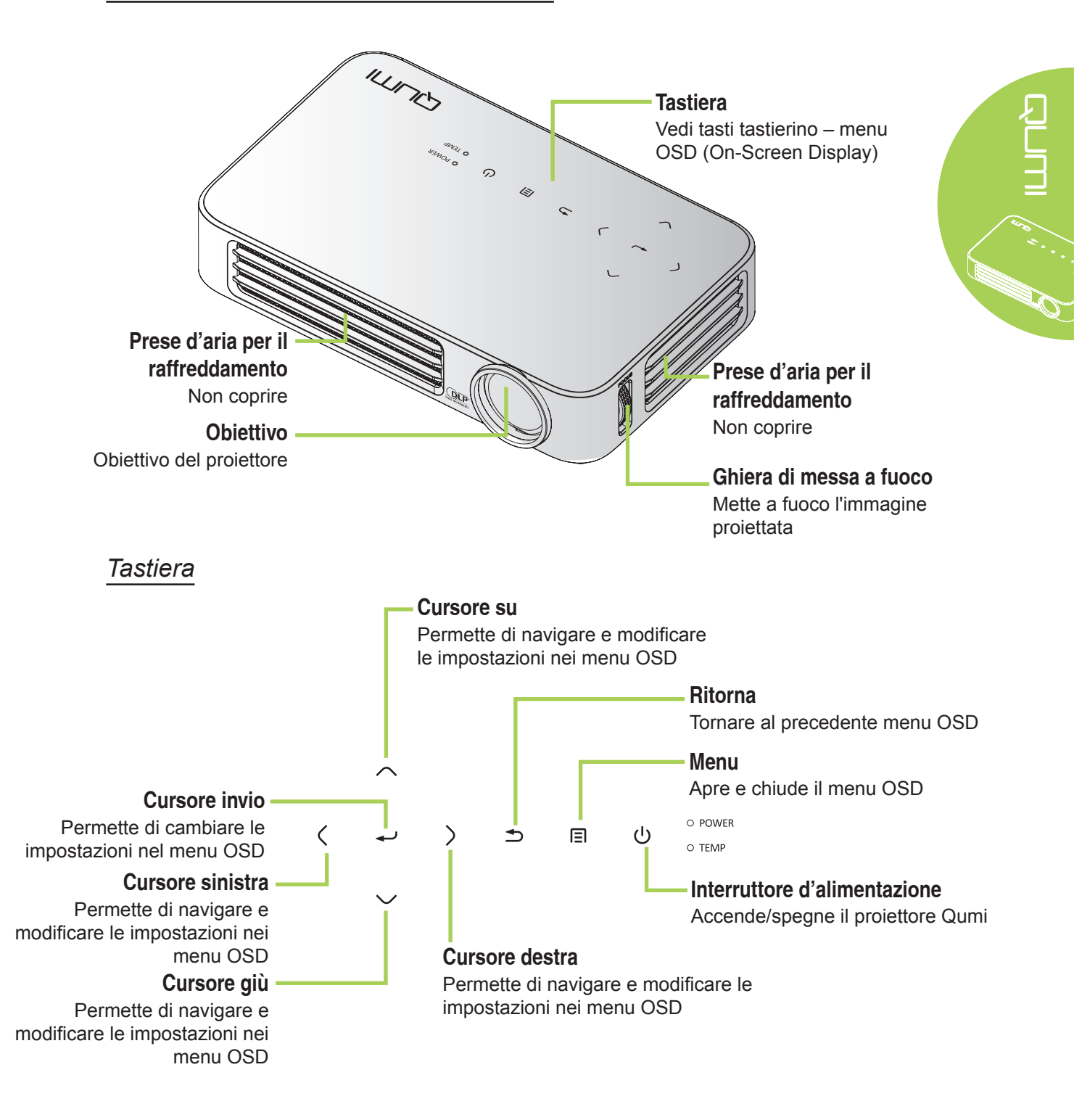

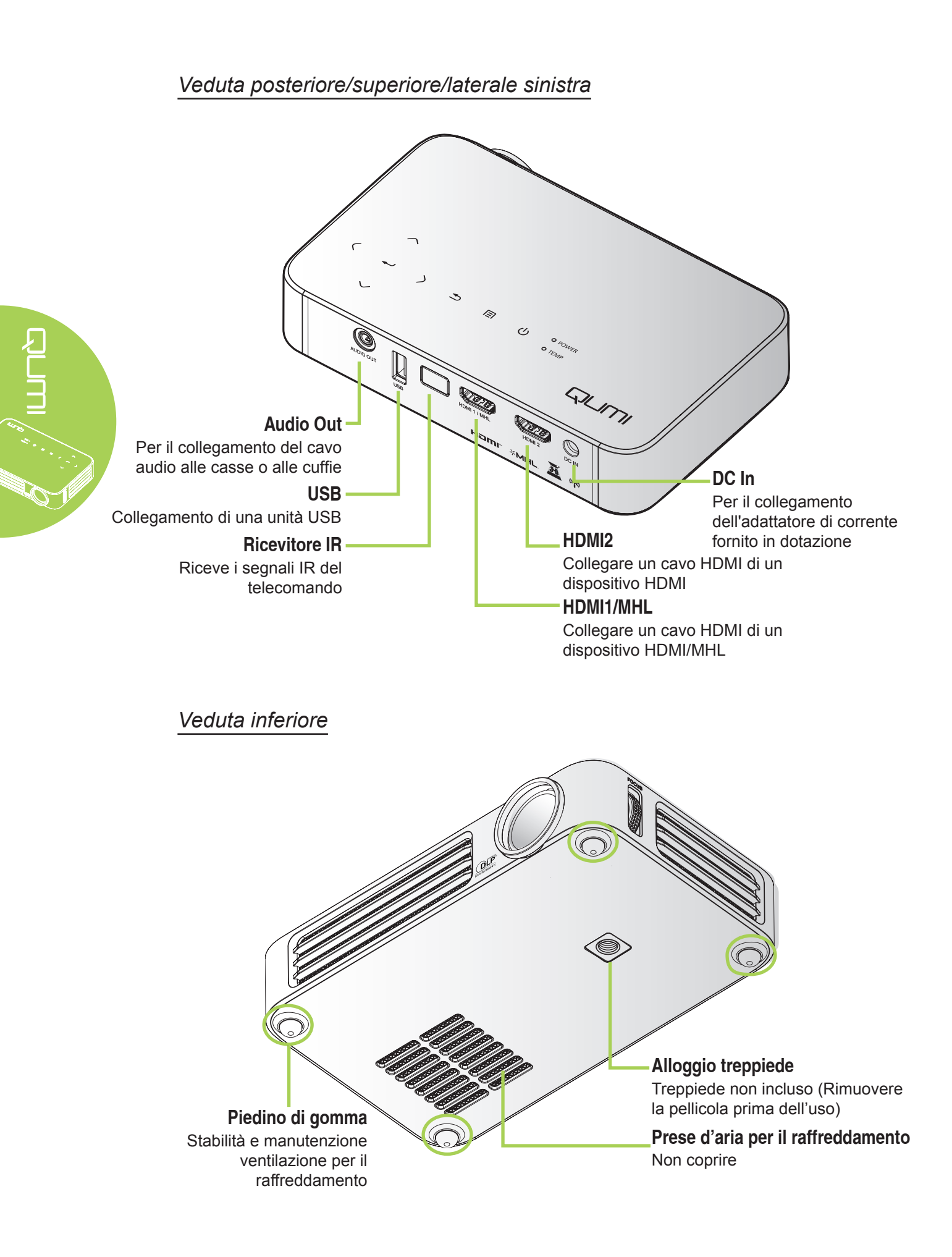

# Accessorio standard

Insieme al proiettore Qumi, la confezione include i seguenti accessori:

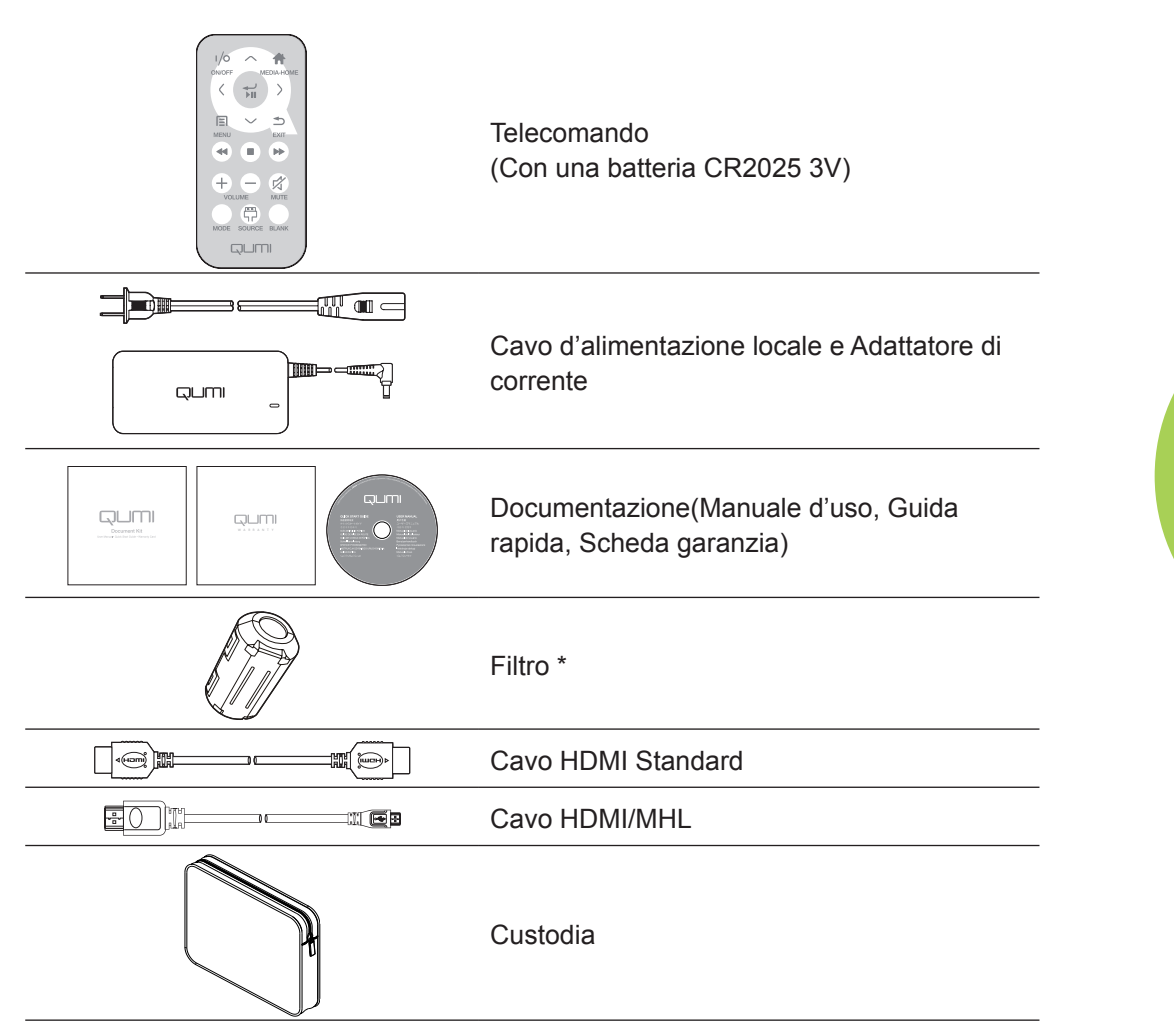

Se uno qualsiasi degli elementi manca, appare danneggiato, oppure se l'unità non funziona, mettersi immediatamente in contatto con il rivenditore. Si raccomanda di conservare l'imballo originale nel caso sia necessario restituire l'attrezzatura per la riparazione in garanzia.

### Nota:

Gli accessori variano da modello a modello.

\* Per garantire prestazioni d'alta qualità durante le proiezioni, e per prevenire interferenze elettromagnetiche (EMI), dotare il cavo d'origine video MHL o HDMI con i filtro forniti in dotazione, che devono essere collocati vicino al proiettore.

# **Telecomando per HDMI**

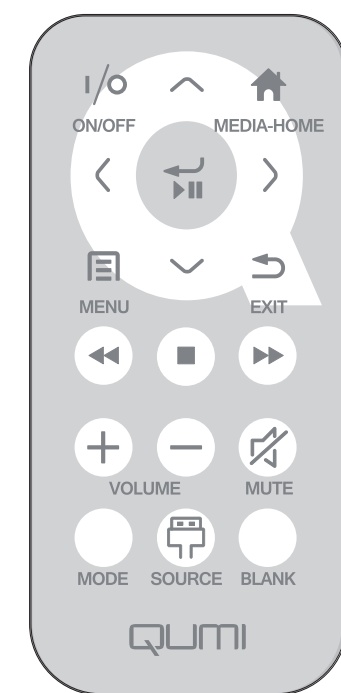

|            | Definizione dei<br>tasti           | OSD disattivo                                                         | OSD attivo                                                                                 |
|------------|------------------------------------|-----------------------------------------------------------------------|--------------------------------------------------------------------------------------------|
| (1/0)      | Accensione/                        | Quando il sistema è in<br>standby:Accendere il<br>proiettore          | Se è visualizzato il menu Power Off<br>(Spegnimento):spegne il proiettore                  |
|            | spegnimento                        | Quando il sistema è<br>attivo:Apre il menu Power Off<br>(Spegnimento) | Se è visualizzato un altro menu:esce<br>dal menu e apre il menu Power Off<br>(Spegnimento) |
| $\bigcirc$ | Su                                 | N/A                                                                   | Sposta la selezione del menu OSD                                                           |
|            | Media Home                         | Ritorna alla pagina Media<br>Home                                     | Ritorna alla pagina Media Home                                                             |
| $\bigcirc$ | Sinistra                           | N/A                                                                   | Esegue l'azione indicata dal menu                                                          |
|            | Invio /<br>Riproduzione /<br>Pausa | N/A                                                                   | Esegue l'azione indicata dal menu                                                          |
| $\bigcirc$ | Destra                             | N/A                                                                   | Esegue l'azione indicata dal menu                                                          |
|            | Menu     Apre il menu OSD          |                                                                       | Chiude il menu OSD                                                                         |
| $\bigcirc$ | Giù N/A                            |                                                                       | Sposta la selezione del menu OSD                                                           |
|            | Exit                               | N/A                                                                   | Chiude il menu OSD                                                                         |
|            | Indietro                           | N/A                                                                   | N/A                                                                                        |
|            | Stop                               | N/A                                                                   | N/A                                                                                        |

4

|            | Definizione dei<br>tasti       | OSD disattivo                                                                                                    | OSD attivo                                                                                                    |  |
|------------|--------------------------------|----------------------------------------------------------------------------------------------------|----------------------------------------------------------------------------------------------------|--|
|            | Precedente                     | N/A                                                                                                    | N/A                                                                                                    |  |
| (+)        | Volume su                      | Apre il menu Volume                                                                                                    | Se è visualizzato il menu Volume: Il<br>livello del volume è aumentato.<br>Se è visualizzato un altro<br>menu:chiude il menu e apre il menu<br>Volume           |  |
| $\bigcirc$ | Volume giù                     | Apre il menu Volume                                                                                                    | Se è visualizzato il menu Volume: Il<br>livello del volume è diminuito.<br>Se è visualizzato un altro<br>menu:chiude il menu e apre il menu<br>Volume           |  |
|            |                                | Se l'audio non è stato<br>escluso:esclude l'audio e apre<br>il menu Mute                                                    | Se è visualizzato il menu Mute,<br>ripristina l'audio e visualizza il menu<br>UnMute (Ripristino audio).                                                        |  |
|            |                                | e scluso:ripristina l'audio<br>e apre il menu UnMute<br>(Ripristino audio)                                                  | Se è visualizzato il menu UnMute<br>(Ripristino audio), esclude l'audio e<br>visualizza il menu Mute.                                                           |  |
|            | Muto                           |                                                                                                    | Se è visualizzato altro menu, chiude<br>il menu. Se l'audio non è stato<br>escluso, esclude l'audio e apre il<br>menu Mute.                                     |  |
|            |                                |                                                                                                    | Se è visualizzato altro menu, chiude<br>il menu. Se l'audio è stato escluso,<br>ripristina l'audio e apre il menu<br>UnMute (Ripristino audio).                 |  |
|            | Modalità                       | Apre il menu Modalità display                                                                                               | Se è visualizzato il menu Modalità<br>display:nessun evento attivato<br>Se è visualizzato un altro<br>menu:chiude il menu e si apre il<br>menu Modalità display |  |
|            | Origine Apre il menu Origine   |                                                                                                    | Se è visualizzato il menu<br>Origine:nessun evento attivato<br>Se è visualizzato un altro<br>menu:chiude il menu e apre il menu<br>Origine                      |  |
|            |                                | Se l'origine è visualizzata e<br>l'audio ed è attivo:esclude<br>l'audio e apre il menu Blank<br>(Esclusione video)          | Se il menu Blank (Esclusione<br>video) è attivo:ripristina l'immagine,<br>recupera l'audio (in base allo stato<br>della funzione Mute)                          |  |
|            | Blank<br>(Esclusione<br>video) | Se l'origine è visualizzata e<br>l'audio ed è disattivo:Altre<br>il menu Blank (Esclusione<br>video)                        | Se e visualizzato un altro<br>menu:chiude il menu, è visualizzata<br>una schermata vuota, esclude l'audio<br>e apre il menu Blank (Esclusione<br>video)         |  |
|            |                                | Se l'origine non è<br>selezionata:ripristina<br>l'immagine, recupera l'audio<br>(in base allo stato della<br>funzione Mute) |                                                                                                    |  |

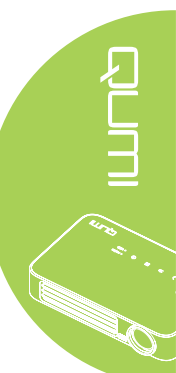

# **Telecomando per MHL**

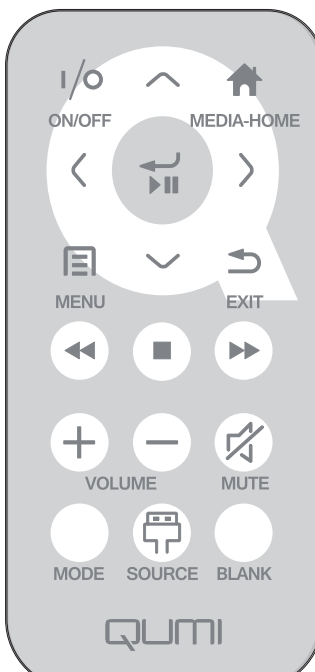

|            |                                    |                                                                                                    | NK                                                                                         |
|------------|------------------------------------|----------------------------------------------------------------------------------------------------|--------------------------------------------------------------------------------------------|
|            | Definizione dei<br>tasti           | OSD disattivo                                                                                                    | OSD attivo                                                                                 |
|            | Accensione/                        | Quando il sistema è in<br>standby:Accendere il<br>proiettore                                                                | Se è visualizzato il menu Power Off<br>(Spegnimento):spegne il proiettore                  |
| (/0)       | spegnimento                        | Quando il sistema è<br>attivo:Apre il menu Power Off<br>(Spegnimento)                                                       | Se è visualizzato un altro menu:esce<br>dal menu e apre il menu Power Off<br>(Spegnimento) |
| $\bigcirc$ | Su                                 | Sposta la selezione del menu verso l'alto                                                                                   | Sposta la selezione del menu OSD                                                           |
|            | Media Home                         | Ritorna alla pagina Media<br>Home                                                                                           | Ritorna alla pagina Media Home                                                             |
| $\bigcirc$ | Sinistra                           | Sposta la selezione del menu verso sinistra                                                                                 | Esegue l'azione indicata dal menu                                                          |
|            | Invio /<br>Riproduzione /<br>Pausa | Accede al menu secondario<br>Media (Multimediale),<br>riproduce/sospende la<br>riproduzione della selezione<br>multimediale | Esegue l'azione indicata dal menu                                                          |
| $\bigcirc$ | Destra                             | Sposta la selezione del menu verso destra                                                                                   | Esegue l'azione indicata dal menu                                                          |
|            | Menu                               | Apre il menu OSD                                                                                                    | Chiude il menu OSD                                                                         |
| $\bigcirc$ | Giù                                | Sposta verso il basso<br>nell'elenco delle voci                                                                             | Sposta la selezione del menu OSD                                                           |
|            | Exit                               | Uscita dal menu corrente                                                                                                    | Chiude il menu OSD                                                                         |
|            | Indietro                           | Manda indietro la                                                                                                    | Manda indietro la riproduzione                                                             |

multimediale

riproduzione multimediale

|           | Definizione dei<br>tasti                                                      | OSD disattivo                                                                                                    | OSD attivo                                                                                                    |  |
|-----------|-------------------------------------------------------------------------------|----------------------------------------------------------------------------------------------------|----------------------------------------------------------------------------------------------------|--|
|           | Stop                                                                          | Arresta la riproduzione<br>multimediale                                                                                                    | Arresta la riproduzione multimediale                                                                                                    |  |
|           | Precedente Passa alla voce precedente Passa alla voce dell'elenco dell'elenco |                                                                                                    | Passa alla voce precedente dell'elenco                                                                                                    |  |
| (+)       | Volume su                                                                     | Apre il menu Volume                                                                                                    | Se è visualizzato il menu Volume: Il<br>livello del volume è aumentato.<br>Se è visualizzato un altro<br>menu:chiude il menu e apre il menu<br>Volume                                                             |  |
| $\ominus$ | Volume giù                                                                    | Apre il menu Volume                                                                                                    | Se è visualizzato il menu Volume: Il<br>livello del volume è diminuito.<br>Se è visualizzato un altro<br>menu:chiude il menu e apre il menu<br>Volume                                                             |  |
|           | Muta                                                                          | Se l'audio non è stato<br>escluso:esclude l'audio e<br>apre il menu Mute<br>Se l'audio è stato<br>escluso:ripristina l'audio<br>e apre il menu UnMute<br>(Ripristino audio)                                                                                                 | Se è visualizzato il menu Mute,<br>ripristina l'audio e visualizza il menu<br>UnMute (Ripristino audio).<br>Se è visualizzato il menu UnMute<br>(Ripristino audio), esclude l'audio e<br>visualizza il menu Mute. |  |
| Muto      |                                                                               | Se è visualizzato altro menu, chiude il<br>menu. Se l'audio non è stato escluso,<br>esclude l'audio e apre il menu Mute.<br>Se è visualizzato altro menu, chiude<br>il menu. Se l'audio è stato escluso,<br>ripristina l'audio e apre il menu<br>UnMute (Ripristino audio). |                                                                                                    |  |
|           | Modalità                                                                      | Apre il menu Modalità display                                                                                                    | Se è visualizzato il menu Modalità<br>display:nessun evento attivato<br>Se è visualizzato un altro<br>menu:chiude il menu e si apre il<br>menu Modalità display                                                   |  |
| P         | Origine Apre il menu Origine                                                  |                                                                                                    | Se è visualizzato il menu<br>Origine:nessun evento attivato<br>Se è visualizzato un altro<br>menu:chiude il menu e apre il menu<br>Origine                                                                        |  |
|           |                                                                               | Se l'origine è visualizzata e<br>l'audio ed è attivo:esclude<br>l'audio e apre il menu Blank<br>(Esclusione video)                                                                                                    | Se il menu Blank (Esclusione<br>video) è attivo:ripristina l'immagine,<br>recupera l'audio (in base allo stato<br>della funzione Mute)                                                                            |  |
|           | Blank<br>(Esclusione<br>video)                                                | Se l'origine è visualizzata e<br>l'audio ed è disattivo:Altre<br>il menu Blank (Esclusione<br>video)                                                                                                    | Se è visualizzato un altro<br>menu:chiude il menu, è visualizzata<br>una schermata vuota, esclude l'audio<br>e apre il menu Blank (Esclusione<br>video)                                                           |  |
|           |                                                                               | Se l'origine non è<br>selezionata:ripristina<br>l'immagine, recupera l'audio<br>(in base allo stato della<br>funzione Mute)                                                                                                    |                                                                                                    |  |

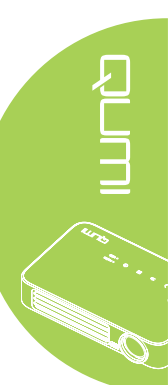

# **Telecomando multimediale**

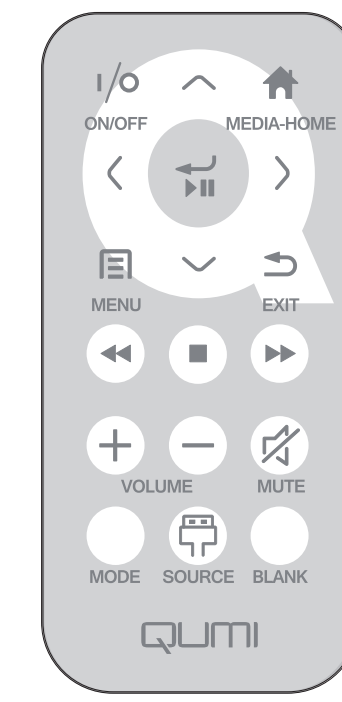

|                                                 | Definizione dei<br>tasti                                                                                                    | OSD disattivo                                                         | OSD attivo                                                                                 |
|-------------------------------------------------|----------------------------------------------------------------------------------------------------|-----------------------------------------------------------------------|--------------------------------------------------------------------------------------------|
|                                                 | Accensione/                                                                                                    | Quando il sistema è in<br>standby:Accendere il<br>proiettore          | Se è visualizzato il menu Power Off<br>(Spegnimento):spegne il proiettore                  |
| (/)                                             | spegnimento                                                                                                    | Quando il sistema è<br>attivo:Apre il menu Power Off<br>(Spegnimento) | Se è visualizzato un altro menu:esce<br>dal menu e apre il menu Power Off<br>(Spegnimento) |
| $\bigcirc$                                      | Su                                                                                                    | Sposta la selezione del menu<br>verso l'alto                          | Sposta la selezione del menu OSD                                                           |
|                                                 | Media Home                                                                                                    | Ritorna alla pagina Media<br>Home                                     | Ritorna alla pagina Media Home                                                             |
| Sinistra Sposta la selezione del verso sinistra |                                                                                                    | Sposta la selezione del menu<br>verso sinistra                        | Esegue l'azione indicata dal menu                                                          |
|                                                 | Invio /<br>Riproduzione /<br>PausaAccede al menu secondario<br>Media (Multimediale),<br>riproduce/sospende la<br>riproduzione della selezione<br>multimediale |                                                                       | Esegue l'azione indicata dal menu                                                          |
| $\bigcirc$                                      | Destra     Sposta la selezione del menu<br>verso destra                                                                                                    |                                                                       | Esegue l'azione indicata dal menu                                                          |
|                                                 | Menu Apre il menu OSD                                                                                                    |                                                                       | Chiude il menu OSD                                                                         |
| $\bigcirc$                                      | Giù Sposta verso il basso nell'elenco delle voci                                                                                                    |                                                                       | Sposta la selezione del menu OSD                                                           |
|                                                 | Exit                                                                                                    | Uscita dal menu corrente                                              | Chiude il menu OSD                                                                         |
|                                                 | Indietro                                                                                                    | Manda indietro la<br>riproduzione multimediale                        | Manda indietro la riproduzione multimediale                                                |

8

|           | Definizione dei<br>tasti                                          | OSD disattivo                                                                                                    | OSD attivo                                                                                                    |  |
|-----------|-------------------------------------------------------------------|----------------------------------------------------------------------------------------------------|----------------------------------------------------------------------------------------------------|--|
|           | Stop                                                              | Arresta la riproduzione<br>multimediale                                                                                                    | Arresta la riproduzione multimediale                                                                                                    |  |
|           | Precedente Passa alla voce precedente Passa alla voce dell'elenco |                                                                                                    | Passa alla voce precedente dell'elenco                                                                                                    |  |
| (+)       | Volume su                                                         | Apre il menu Volume                                                                                                    | Se è visualizzato il menu Volume: Il<br>livello del volume è aumentato.<br>Se è visualizzato un altro<br>menu:chiude il menu e apre il menu<br>Volume                                                             |  |
| $\ominus$ | Volume giù                                                        | Apre il menu Volume                                                                                                    | Se è visualizzato il menu Volume: Il<br>livello del volume è diminuito.<br>Se è visualizzato un altro<br>menu:chiude il menu e apre il menu<br>Volume                                                             |  |
|           | Muta                                                              | Se l'audio non è stato<br>escluso:esclude l'audio e<br>apre il menu Mute<br>Se l'audio è stato<br>escluso:ripristina l'audio<br>e apre il menu UnMute<br>(Ripristino audio)                                                                                                 | Se è visualizzato il menu Mute,<br>ripristina l'audio e visualizza il menu<br>UnMute (Ripristino audio).<br>Se è visualizzato il menu UnMute<br>(Ripristino audio), esclude l'audio e<br>visualizza il menu Mute. |  |
| Muto      |                                                                   | Se è visualizzato altro menu, chiude il<br>menu. Se l'audio non è stato escluso,<br>esclude l'audio e apre il menu Mute.<br>Se è visualizzato altro menu, chiude<br>il menu. Se l'audio è stato escluso,<br>ripristina l'audio e apre il menu<br>UnMute (Ripristino audio). |                                                                                                    |  |
|           | Modalità                                                          | Apre il menu Modalità display                                                                                                    | Se è visualizzato il menu Modalità<br>display:nessun evento attivato<br>Se è visualizzato un altro<br>menu:chiude il menu e si apre il<br>menu Modalità display                                                   |  |
| P         | Origine Apre il menu Origine                                      |                                                                                                    | Se è visualizzato il menu<br>Origine:nessun evento attivato<br>Se è visualizzato un altro<br>menu:chiude il menu e apre il menu<br>Origine                                                                        |  |
|           |                                                                   | Se l'origine è visualizzata e<br>l'audio ed è attivo:esclude<br>l'audio e apre il menu Blank<br>(Esclusione video)                                                                                                    | Se il menu Blank (Esclusione<br>video) è attivo:ripristina l'immagine,<br>recupera l'audio (in base allo stato<br>della funzione Mute)                                                                            |  |
|           | Blank<br>(Esclusione<br>video)                                    | Se l'origine è visualizzata e<br>l'audio ed è disattivo:Altre<br>il menu Blank (Esclusione<br>video)                                                                                                    | Se è visualizzato un altro<br>menu:chiude il menu, è visualizzata<br>una schermata vuota, esclude l'audio<br>e apre il menu Blank (Esclusione<br>video)                                                           |  |
|           |                                                                   | Se l'origine non è<br>selezionata:ripristina<br>l'immagine, recupera l'audio<br>(in base allo stato della<br>funzione Mute)                                                                                                    |                                                                                                    |  |

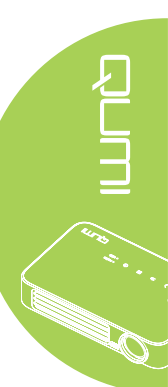

### Importante:

**1.** Assicurarsi che non ci siano ostacoli fra il telecomando ed il proiettore Qumi. Se la traiettoria tra il telecomando ed il proiettore Qumi è ostruita, il segnale può essere deviato da alcune superfici riflettenti.

**2.** I tasti del pannello del proiettore Qumi hanno la stessa disposizione e funzioni simili ai tasti corrispondenti del telecomando. Questo Manuale d'uso descrive il funzionamento del proiettore usando il telecomando.

# Tasti del proiettore Qumi e del telecomando

Il proiettore Qumi può funzionare usando il telecomando oppure i tasti sul pannello superiore del proiettore Qumi. Tutte le operazioni possono essere eseguite col telecomando; tuttavia, premendo una combinazione di tasti del pannello del proiettore Qumi si eseguono le stesse operazioni del telecomando.

Il telecomando non è usato solo per spostare il cursore nei menu, ma anche per controllare le funzioni multimediali (riproduzione di musica e video). Fare riferimento alla sezione 19 per altri dettagli sul controllo delle funzioni multimediali col telecomando.

### Nota:

Quando il proiettore è in modalità **MHL**, il tastierino del proiettore dovrebbe avere le stesse funzioni dei tasti telecomando.

Quando la funzione MHL è attivata:

**Per** le impostazioni delle applicazioni, i tasti ▲ Su, ▼ Giù, ◄ Sinistra e ► Destra sono utilizzati come frecce direzionali, e sono inclusi anche i tasti ENTER e USCITA.

### Controllo del dispositivo smart utilizzando il telecomando:

Quando il proiettore proietta i contenuti dal dispositivo smart compatibile **MHL**, è possibile utilizzare il telecomando per controllare il dispositivo smart. Per accedere alla modalità **MHL**, sono disponibili i seguenti tasti per controllare il dispositivo smart: frecce (▲ Su, ▼ Giù, ◄ Sinistra, ► Destra), USCITA.

# Schermata del lettore multimediale

La schermata del lettore multimediale è l'interfaccia principale della serie Qumi Q6. Se si inserisce una chiavetta USB quando si accende il proiettore Qumi appare la schermata del lettore multimediale. Nella schermata del lettore multimediale, si può scegliere il tipo di supporto da visualizzare selezionando tra:

- Media Permette l'utilizzo dei supporti archiviati nella memoria interna, o su una unità USB collegata, per visualizzare foto e documenti e per ascoltare musica e audio.
- QumiCast Permette lo streaming di file multimediali da dispositivi smart, o il mirroring dei dispositivi Android/iOS/Mac/Windows collegati.
- Connect to PC Permette l'uso di un PC collegato come dispositivo di archiviazione.

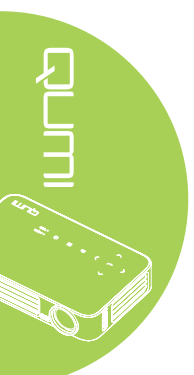

### 11

# Capitolo 2 Preparazione

# Che cosa è necessario

Al proiettore Qumi possono essere collegati moti tipi di dispositivi esterni e periferiche. Possono essere collegati lettori musicali esterni o portatili per riprodurre la musica. Possono essere collegati lettori DVD, VCD e VHS per riprodurre film. Si possono anche usare videocamere e fotocamere digitali per riprodurre video e visualizzare foto. Anche i computer possono essere collegati, come anche periferiche come unità USB per visualizzare documenti ed altri tipi di file multimediali.

Questi dispositivi possono essere collegati al proiettore Qumi usando i cavi appropriati. Assicurarsi che il dispositivo sia dotato dell'appropriato connettore d'uscita.

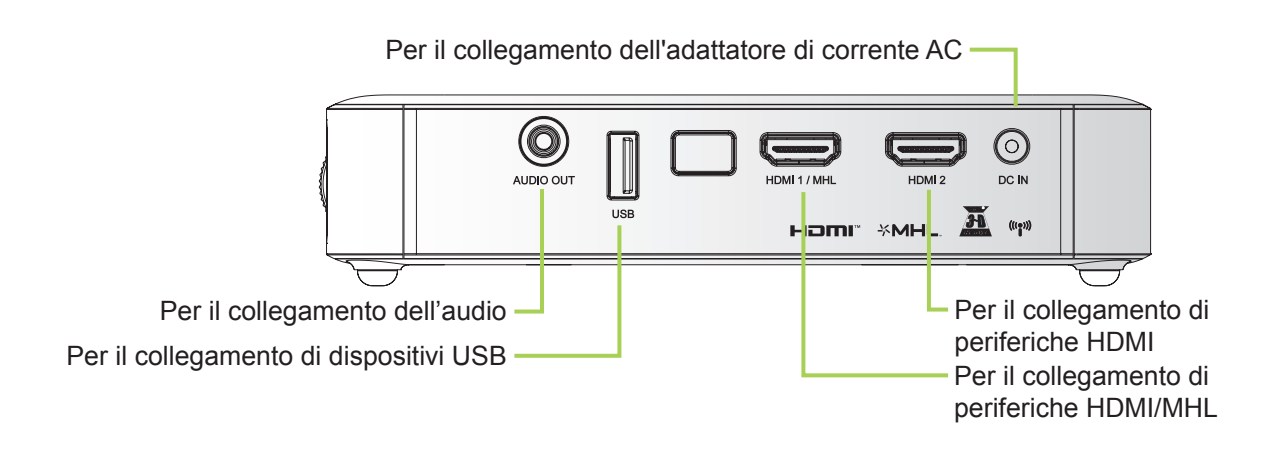

### Avviso:

Come misura di sicurezza, scollegare tutta l'alimentazione dal proiettore Qumi e dai dispositivi prima di eseguire i collegamenti.

# 

# Installazione del proiettore Qumi

### Collegamento di periferiche usando HDMI

Collegare le periferiche compatibili HDMI al proiettore Qumi usando un cavo HDMI (optional).

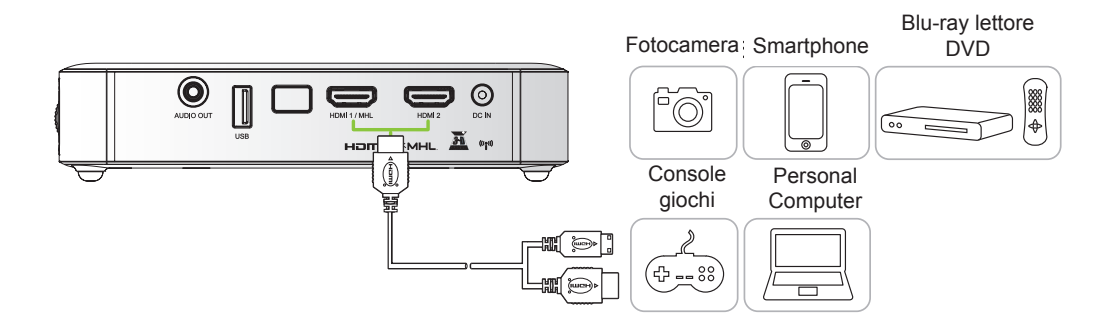

### Collegamento ad un dispositivo MHL

Collegare il proiettore Qumi ad un dispositivo compatibile MHL utilizzando un cavo HDMI/MHL (optional).

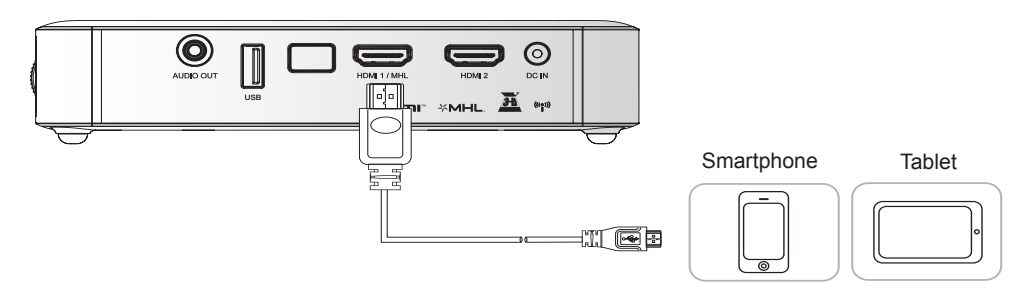

### Nota:

Per alcuni dispositivi compatibili MHL, la cui uscita non è attraverso la porta micro-USB, potrebbe essere richiesto un cavo adattatore supplementare. Gli adattatori per dispositivi Samsung sono venduti separatamente.

### Inserimento di un'unità USB

Collegare l'unità USB al proiettore Qumi inserendo il dispositivo(i) d'archiviazione nell'apposita porta.

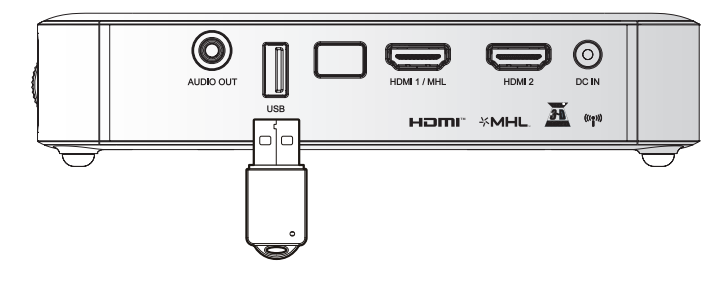

### Collegamento audio

Collegare le cuffie o le casse mini al proiettore Qumi inserendo il connettore nella porta Audio Out.

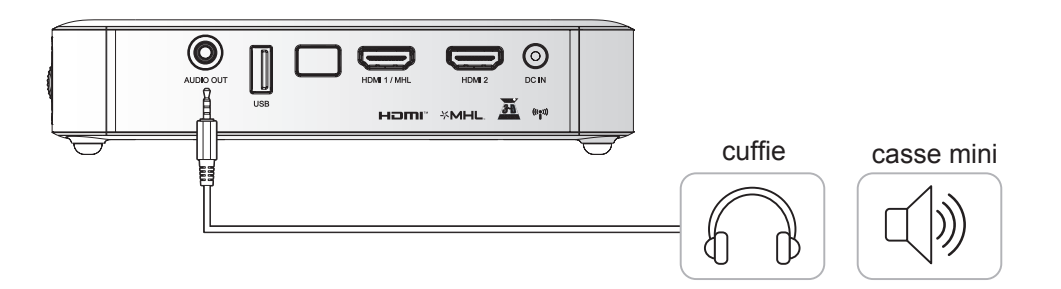

### Accensione e spegnimento del proiettore Qumi

 Collegare l'adattatore di corrente AC al proiettore Qumi. Collegare l'altra estremità dell'adattatore di corrente AC ad una presa a muro.

### Nota:

I modelli dell'adattatore possono variare in base alle zone.

2. Premere il tasto <sup>O</sup> POWER per accendere il proiettore Qumi.

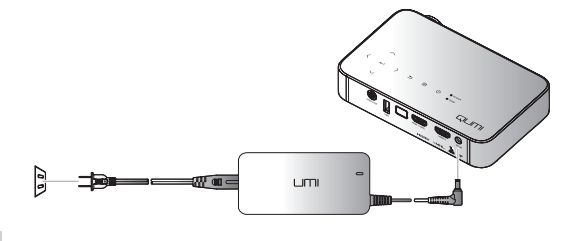

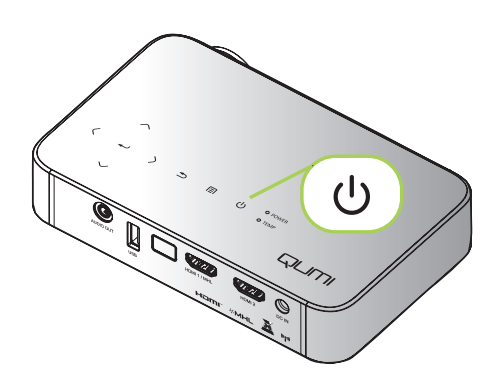

Viene visualizzata la schermata d'avvio del proiettore Qumi ed i dispositivi collegati sono rilevati.

Vedere *Impostazione di una password d'accesso (Blocco di sicurezza)* a pagina 16 se la funzione Blocco di sicurezza è abilitata. 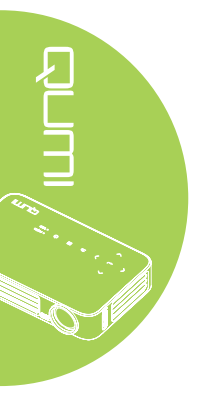

# 3.

- Se sono collegati più dispositivi, premere il tasto SOURCE del telecomando ed usare il tasto ▲ o ▼ per selezionare il dispositivo applicabile, oppure premere contemporaneamente i tasti ▲ e ▼, oppure ◄ e ► del pannello di controllo del proiettore Qumi.
  - HDMI1/MHL: HDMI / DVI / MHL
  - HDMI 2: HDMI / DVI
  - USB: Disco USB
- **4.** Premere il tasto <sup>O</sup> **POWER** per spegnere il proiettore Qumi.

 Quando appare il messaggio "Alimentazione off? /Premere di nuovo Alimentaz", premere il tasto O POWER. Il proiettore in tal modo si spegne.

### Regolazione dell'immagine

Se l'immagine proiettata non è chiara, può essere regolata muovendo verso l'alto o il basso la rotella di messa fuoco finché l'immagine è chiara.

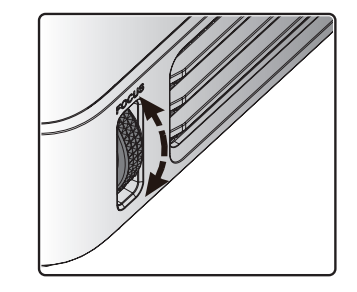

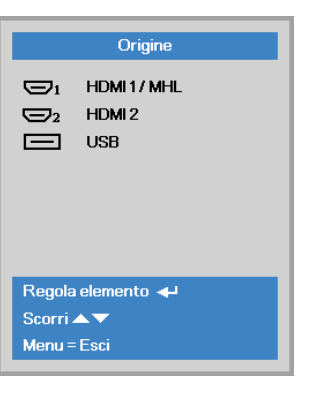

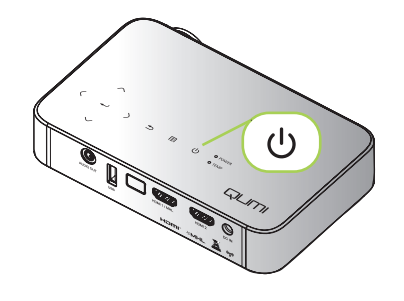

to v.

Alimentazione off?
Premere di nuovo Alimentazione

### Impostazione di una password d'accesso (Blocco di sicurezza)

Si può creare una password per prevenire l'uso non autorizzato del proiettore Qumi. Quando è abilitata la funzione d'accesso con password, dopo l'accessione del proiettore Qumi deve essere inserita la password.

Attenersi alle istruzioni che seguono per creare una password:

# **1.** Premere il tasto **MENU** del telecomando, oppure premere il tasto **MENU** del tastierino per aprire il menu OSD (On-Screen Display).

2. Spostare il cursore sulla scheda Impost. 1 e scorrere in basso per selezionare Avanzato 1.

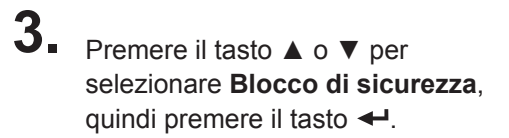

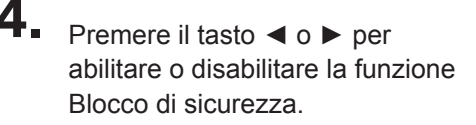

Appare automaticamente la finestra di dialogo della password.

5. Usare i tasti ▲ ▼ ◄ ► del telecomando o del pannello di controllo del proiettore per inserire la password. Può essere usata qualsiasi combinazione dei tasti di navigazione (ne devono essere scelti cinque).

Premere i tasti di navigazione in qualsiasi ordine per impostare la password.

Poi, premere il tasto **MENU** per uscire dalla finestra di dialogo.

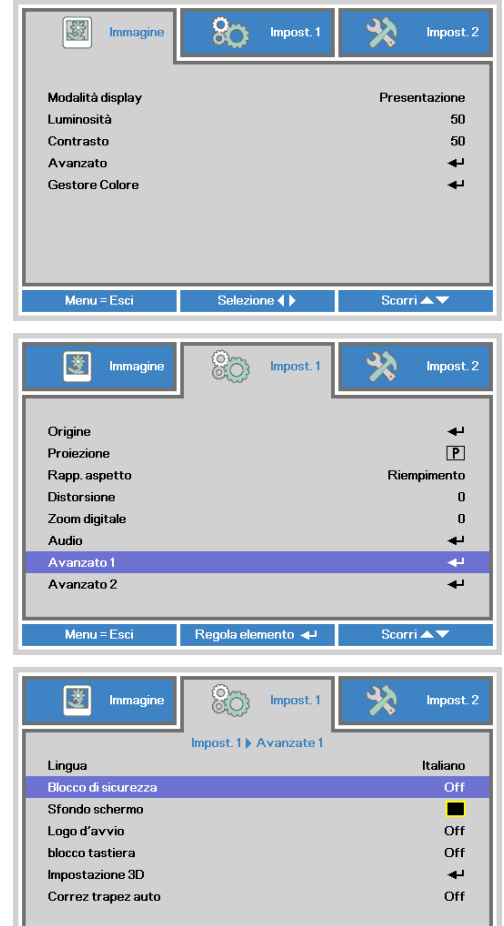

Password Registra password Conferma password Menu = Esci Password Registra password \* \* \* \* \* \* Conferma password \* \* \* \* Menu = Esci

Regola elemento 4 🕨

Scorri 🔺 🔻

Menu = Ritorna

6. Quando la funzione Blocco di sicurezza è abilitata, all'accensione del proiettore Qumi è visualizzato il menu di conferma della password.

| Password      |
|---------------|
|               |
|               |
| Menu = Cancel |

Inserire la password creata al punto 5.

### Importante:

Conservare la password in un luogo sicuro. Senza la password non sarà possibile usare il proiettore Qumi. Rivolgersi al rivenditore per informazioni su come ripristinare la password nel caso vada perduta.

### Uso del treppiede

Sul pannello inferiore del proiettore Qumi può essere collegato un treppiede. Si possono collegare vari tipi di treppiede standard.

Specifiche dei treppiedi supportati:

- Tipo: Mini treppiede
- Dimensioni dell'alloggio: 1/4-20 L6,3 mm

### Nota:

Rimuovere l'adesivo prima dell'uso.

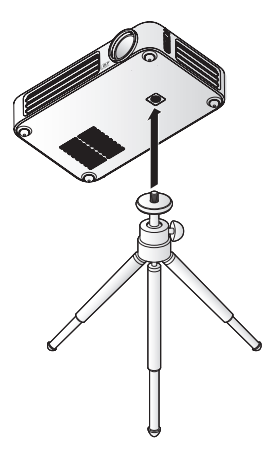

A A.

# Preparazione del telecomando

Il telecomando è fornito con una (1) batteria al Litio 3V (CR2025). La batteria potrebbe essere già installata nel telecomando.

Per iniziare ad usare il telecomando, rimuovere la pellicola di plastica (A) dallo scomparto batterie.

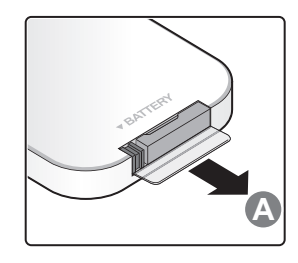

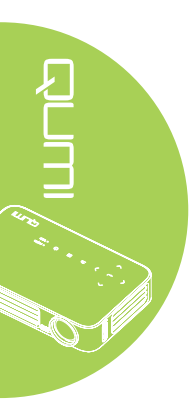

### Sostituzione della batteria del telecomando

- Togliere il coperchio dello scomparto batterie facendolo scorrere nella direzione indicata dalla freccia (A). Poi estrarre il coperchio facendolo scorrere nella direzione indicata dalla freccia (B).
- 2. Rimuovere la vecchia batteria ed inserire quella nuova con il polo positivo rivolto verso l'alto.
- Inserire e chiudere il coperchio.

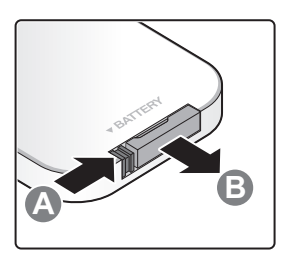

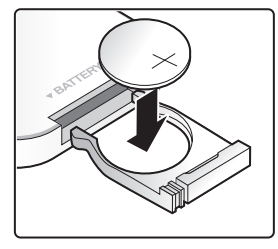

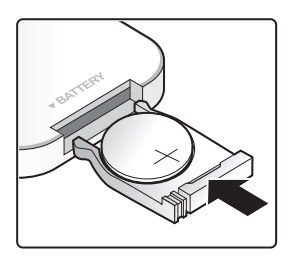

### Attenzione:

- **1.** Usare solo batterie al Litio 3V (CR2025).
- 2. Smaltire le batterie usate osservando le normative ed ordinanze locali.
- 3. Rimuovere la batteria quando non si usa il Qumi proiettore per periodi prolungati.

### Portata operativa

Il telecomando usa la trasmissione a raggi infrarossi (IR) per controllare il proiettore Qumi. Non è necessario puntare il telecomando direttamente verso il proiettore Qumi.

Il telecomando funziona in modo appropriato entro un raggio di circa 7 metri (23 piedi) e di 15 gradi sopra o sotto il livello del proiettore Qumi (se il telecomando non è tenuto perpendicolare sui lati o sulla parte posteriore del proiettore Qumi).

Se il proiettore Qumi non risponde al telecomando, avvicinarsi al proiettore Qumi.

# Capitolo 3 Interfaccia del dispositivo Qumi

### Descrizione

L'interfaccia del dispositivo Qumi è stata progettata per fornire facilità di impostazione e d'uso. L'interfaccia permette inoltre di accedere ai file multimediali dei dispositivi smart (telefoni o tablet) o di unità USB per un'esperienza multimediale completa.

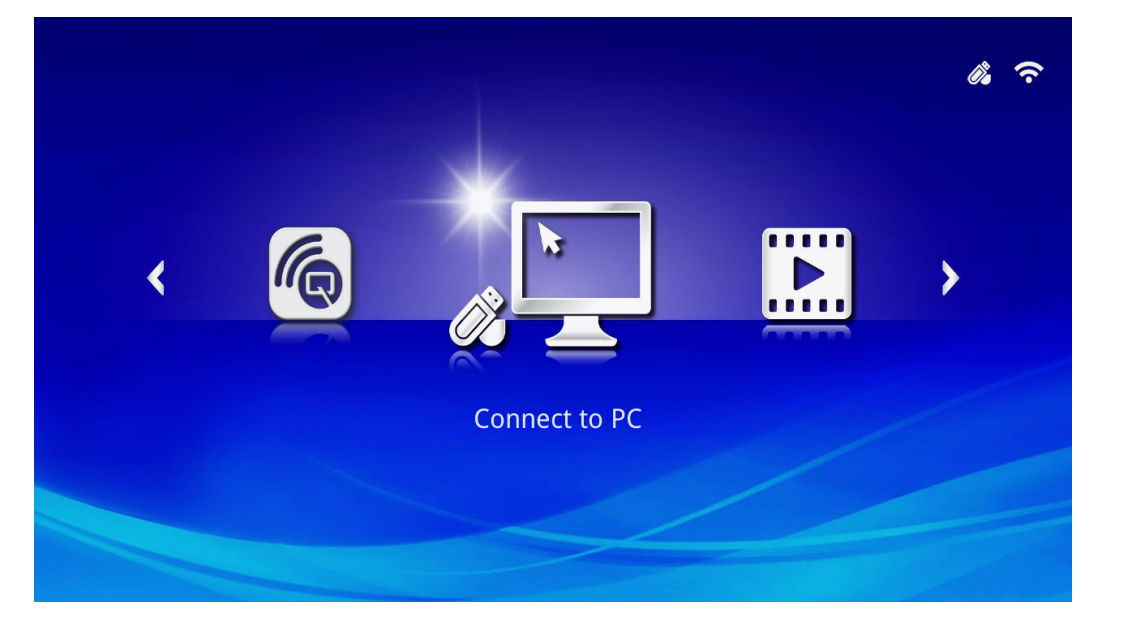

L'interfaccia contiene tre funzioni principali:

- Connect to PC (Connetti a PC) Permette l'uso di un PC collegato come dispositivo di archiviazione.
- Media Permette l'utilizzo dei supporti archiviati nella memoria interna, o su una unità USB collegata, per visualizzare foto e documenti e per ascoltare musica e audio.
- QumiCast Permette lo streaming di file multimediali da dispositivi smart, o il mirroring dei dispositivi Android/iOS/Mac/Windows collegati.

### Nota:

Dopo aver abilitato la funzione Connect to PC (Connetti a PC), potrebbe essere necessario il riavvio del dispositivo Qumi per poter rilevare il PC.

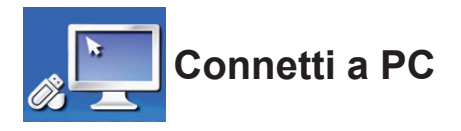

La funzione Connect to PC (Connetti a PC) permette ad un PC collegato di funzionare come dispositivo d'archiviazione esterno. Dopo avere eseguito il collegamento, il dispositivo Qumi può funzionare come dispositivo di archiviazione esterno, il che permette di trasferire i file multimediali direttamente nella memoria interna del dispositivo Qumi, ed offre un accesso diretto alla funzione proiettore del dispositivo Qumi.

Per utilizzare la funzione di proiezione del dispositivo Qumi tramite la funzione Connect to PC (Connetti a PC), è necessario installare il pacchetto software fornito in dotazione; fare riferimento alle informazioni che seguono.

- 1. Accendere il PC prima di avviare la procedura.
- 2. Disimballare il dispositivo Qumi e installarlo sulla posizione voluta.
- 3. Collegare una estremità del cavo d'alimentazione al connettore d'alimentazione del dispositivo Qumi, e l'altra estremità ad una presa a muro.
- Quando il PC ed il dispositivo Qumi sono accesi, collegare un'estremità del cavo USB di tipo A alla porta USB del PC, e l'altra estremità alla porta USB del dispositivo Qumi.
- 5. Utilizzare il telecomando per selezionare **Connect to PC (Connetti a PC)** e premere ← per avviare la connessione USB al PC.
- Se il PC rileva il dispositivo Qumi, il driver è installato automaticamente. È visualizzato un messaggio che avvisa che il dispositivo è pronto per l'uso.

Quando i driver Qumi sono stati installati, sono visualizzate due cartelle di esecuzione automatica (Auto Play). La prima cartella contiene il software basato su PC, che fornisce l'interfaccia per accedere alle funzioni di proiezione del dispositivo Qumi direttamente dal PC.

La seconda cartella è la memoria interna del dispositivo Qumi per l'uso come un disco esterno. È possibile eseguire i trascinamento selezione nella cartella della memoria interna, come si farebbe con qualsiasi altra unità di archiviazione.

### Nota:

1. La memoria interna del dispositivo Qumi Q6 è di 4GB. (2GB accessibili per l'utente)2. Le schermate che seguono sono solo per riferimento. Le lettere (F:)e (J:)sono assegnate automaticamente dal PC. L'assegnazione potrebbe essere diversa sul proprio PC.

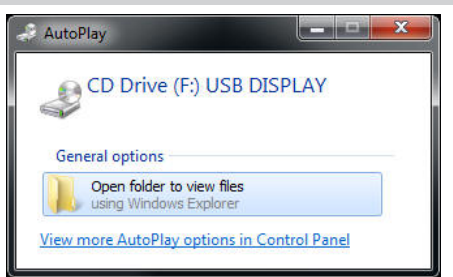

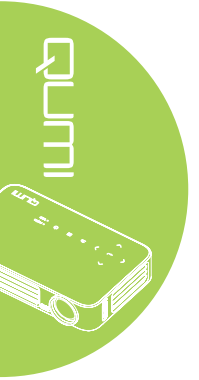

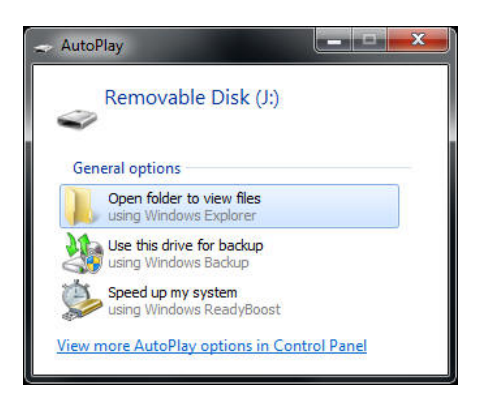

Per fornire al PC l'accesso alle funzioni di proiezione del dispositivo Qumi, è necessario installare il software EZ USB.

- 7. Selezionare il prompt Unità CD (F:) USB DISPLAY (dove F è la lettera assegnata all'unità).
- 8. Fare clic su **Apri cartella per visualizzare i file**. Il software EZ USB si trova nella cartella.
- 9. Fare doppio clic sul file eseguibile per avviare la procedura di installazione.
- 10. Quando è visualizzata la schermata d'installazione di EZ USB, selezionare la lingua di installazione e fare clic su **Avanti** per procedere con l'installazione.

| 🛃 EZ USB setup                                                                                                    |              |
|----------------------------------------------------------------------------------------------------|--------------|
| Language Selection<br>Select a language you would like the wizard to proceed with.                                                                                                    | ふ            |
| Choose installation language:<br>English (United States)<br>Chinese (PRC)<br>Chinese (Taiwan)<br>French (France)<br>German (Germany)<br>Italian (Italy)<br>Japanese<br>Korean<br>Portuguese (Portugal)<br>Spanish (International Sort)<br>Russian<br>Ghost Installer Wizard | Next> Cancel |

È visualizzata la schermata dell'Installazione guidata.

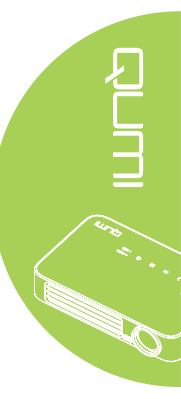

11. Fare clic su Avanti per continuare con l'installazione.

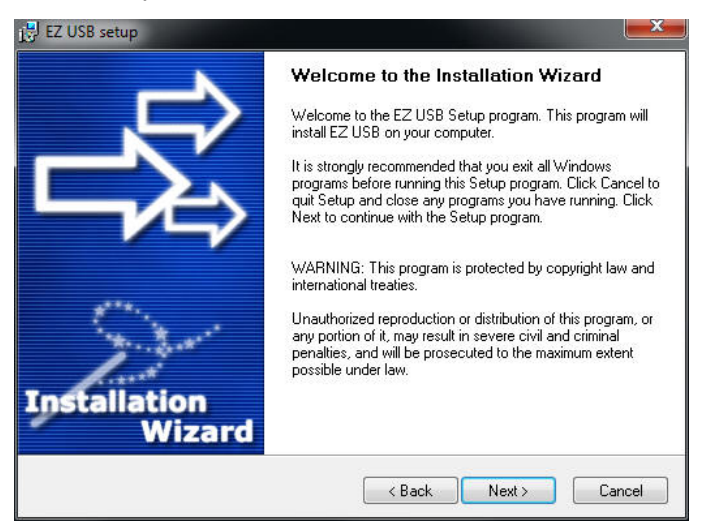

È visualizzata la schermata del Contratto di licenza. Leggere i termini del Contratto di licenza.

12. Per continuare, selezionare **Sì, accetto...** quindi fare clic su **Avanti**. Diversamente, fare clic su **Indietro** per tornare al menu precedente, oppure su **Annulla** per interrompere l'installazione.

| 🖟 EZ USB setup                                                                                                    | X |
|----------------------------------------------------------------------------------------------------|---|
| License Agreement<br>Please read the following license agreement carefully.                                                                                                    | 之 |
| Please closely read the following license agreement. Do you accept all the terms of the following<br>license agreement?                                                                                                    | 3 |
| EzDisplay Software End User License Agreement                                                                                                    | ^ |
| IMPORTANT: READ THIS LICENSE (AS DEFINED BELOW) CAREFULLY. BY CLICKING ON<br>THE "ACCEPT" BUTTON, OR BY INSTALLING, COPYING, RUNNING, OR OTHERWISE<br>USING THE SOFTWARE (AS DEFINED BELOW), YOU AGREE TO BE BOUND BY THE<br>TERMS OF THIS AGREEMENT. IF YOU DO NOT AGREE TO THE TERMS OF THIS<br>AGREEMENT, PLEASE CLICK THE "CANCEL" BUTTON, AND DO NOT INSTALL, COPY,<br>RUN, OR OTHERWISE USE THE SOFTWARE. |   |
| This EzDisplay Software End User License Agreement ("License") is a legal agreement<br>between you and Actions Microelectronics Co. Ltd. 1601 Quantum Plaza, No. 27 Zhichun Road,<br>Haidian District Beijing, China, together with its subsidiaries (collectively "Actions Micro"),<br>concerning your use of the EzDisplay Software, together with any documentation that may be                              | * |
| Yes, I agree with all the terms of this license agreement                                                                                                    |   |
| Ghost Installer Wizard                                                                                                    |   |
| <back next=""> Cance</back>                                                                                                    | 3 |

13. Nel campo Selezione cartella di installazione, inserire la cartella di destinazione per installare il software (percorso predefinito: C:\Programmi\EZ USB).

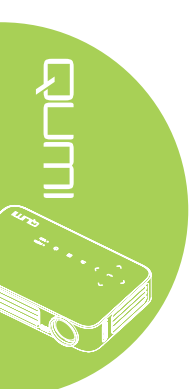

14. Fare clic su **Avanti** per continuare. Diversamente, fare clic su **Indietro** per tornare al menu precedente, oppure su **Annulla** per interrompere l'installazione.

| 🙀 EZ USB setup                                                                                                    | ×                                              |
|----------------------------------------------------------------------------------------------------|------------------------------------------------|
| Destination Folder<br>Click Next to install the application to this folder, or click<br>Browse to install to a different location. | 歌                                              |
| Select the destination folder where you want to install EZ U<br>Browse, and select another folder.                                 | ISB. To install to a different location, click |
| Select installation folder:                                                                                                    |                                                |
|                                                                                                    |                                                |
| Ghost Installer Wizard                                                                                                    | 3ack Next> Cancel                              |

15. Al termine dell'installazione fare clic su Fine per concludere la procedura e uscire dall'installazione di EZ USB.

| 🕼 EZ USB setup      | ×                                              |
|---------------------|------------------------------------------------|
| <u> </u>            | Installation Complete                          |
|                     | EZ USB has been successfully installed.        |
|                     | Press the Finish button to exit Setup program. |
|                     |                                                |
| a <sup>r.</sup> **. |                                                |
| Sec. Sec.           |                                                |
| Installation        |                                                |
| Wizard              |                                                |
|                     | Finish                                         |

Il software EZ USB. permette di visualizzare video o grafica dal PC.

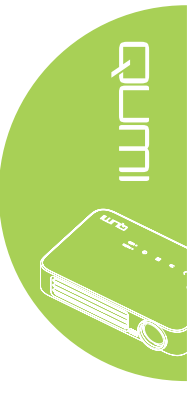

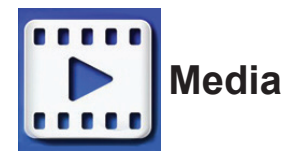

Media dispone degli strumenti Internal Memory (Memoria interna), USB e Settings (Impostazioni) per visualizzare i file multimediali tramite il dispositivo Qumi.

Nel menu principale, premere il tasto ◀ o ► del telecomando per selezionare **Media**, quindi premere ◄.

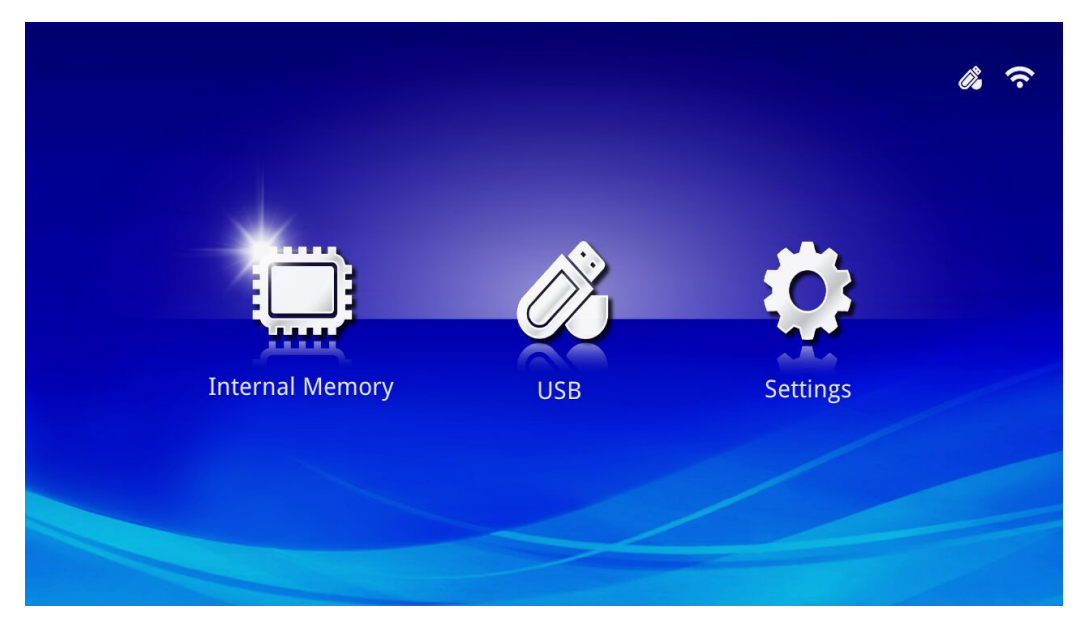

### Formati supportati

Sono supportati o seguenti formati di file:

- Immagine: JPEG, BMP
- Audio: MP1/MP2/MP3, WMA, OGG, ADPCM-WAV, PCM-WAV
- Registrazioni vocali: MP3, WAV
- Video: AVI, MKV, TS, DAT, VOB, MPG, MPEG, MOV, MP4, WMV
- Adobe® PDF (.pdf) (PDF 1.0, 1.1, 1.2, 1.3 e 1.4)
- Microsoft<sup>®</sup> Word (doc/.docx)
- Microsoft<sup>®</sup> PowerPoint (.ppt/.pptx/.ppx/.ppsx) (non supporta animazione e effetti di transizione)
- Microsoft® Excel (97-2010, .xls/.xlsx)

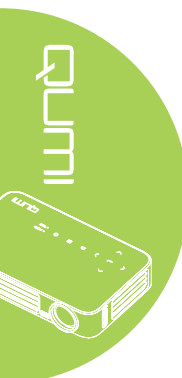

### Memoria interna

Lo strumento Internal Memory (Memoria interna) fornisce le funzionalità per salvare i file multimediali esterni nel dispositivo Qumi.

- In Media, premere il tasto ◄ o ► del telecomando per selezionare Internal Memory (Memoria interna), quindi premere ◄.
- Premere il tasto ◄ o ► del telecomando per selezionare Photo (Foto), Video, Music (Musica) o Office (Visualizzatore Office).

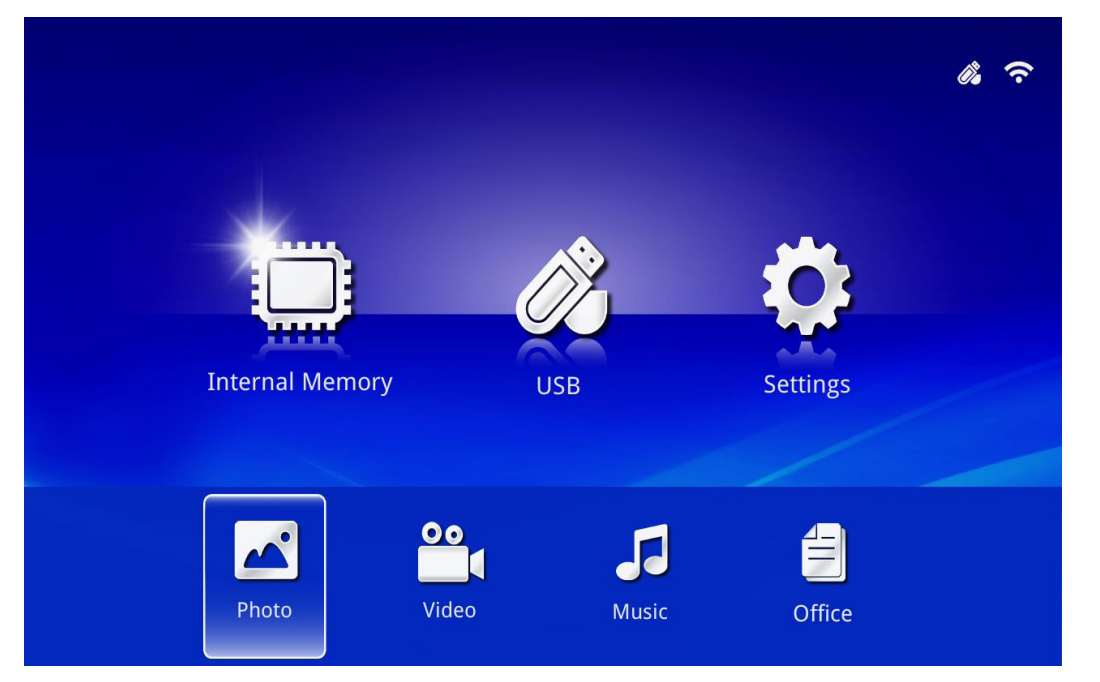

ie i.

| Funzione        | Descrizione                                                                                               |
|-----------------|----------------------------------------------------------------------------------------------------|
| <b>F</b> oto    | Permette di visualizzare foto e fornisce le funzionalità di presentazione.                                |
| FOIO            | Vedere <i>Photo (Foto)</i> a pagina 28.                                                                   |
| Video           | Permette di riprodurre i file video.                                                                      |
| Video           | Vedere <i>Video</i> a pagina 29.                                                                          |
| Musico          | Permette di riprodurre i file audio.                                                                      |
| IVIUSICA        | Vedere <i>Music (Musica)</i> a pagina 30.                                                                 |
|                 | Permette di visualizzare i documenti.                                                                     |
| Office          | Vedere Office a pagina 31.                                                                                |
| (Visualizzatore | Nota.                                                                                                    |
| Office)         | Il formato grassetto dei file in Cinese Semplificato, ed i file protetti da password non sono supportati. |

### USB

Lo strumento USB fornisce la funzionalità per visualizzare i file multimediali da una unità USB collegata.

- 1. In Media, premere il tasto ◀ o ► del telecomando per selezionare USB, quindi premere ◄.
- 2. Premere il tasto ◀ o ► del telecomando per selezionare Photo (Foto), Video, Music (Musica) o Office (Visualizzatore Office).

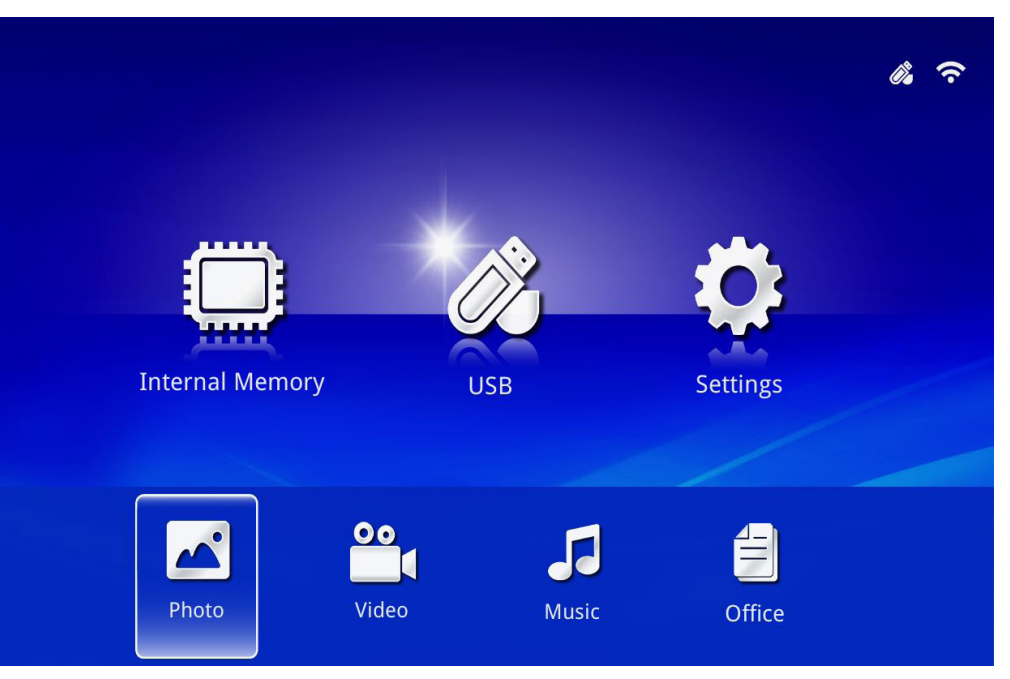

| Funzione        | Descrizione                                                                                                  |
|-----------------|----------------------------------------------------------------------------------------------------|
| Fata            | Permette di visualizzare foto e fornisce le funzionalità di presentazione.                                   |
| FOIO            | Vedere <i>Photo (Foto)</i> a pagina 28.                                                                      |
| Video           | Permette di riprodurre i file video.                                                                         |
| VIdeo           | Vedere <i>Video</i> a pagina 29.                                                                             |
| Musica          | Permette di riprodurre i file audio.                                                                         |
| IVIUSICA        | Vedere <i>Music (Musica)</i> a pagina 30.                                                                    |
|                 | Permette di visualizzare i documenti.                                                                        |
| Office          | Vedere Office a pagina 31.                                                                                   |
| (Visualizzatore | Nota:                                                                                                    |
| Office)         | Il formato grassetto dei file in Cinese Semplificato, ed i file protetti da<br>password non sono supportati. |

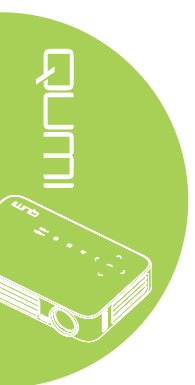

### Impostazioni

Il menu Settings (Impostazioni) permette di accedere alle impostazioni delle funzioni System (Sistema), Photo (Foto), Video e Music (Musica).

- In Media, premere il tasto ◄ o ► del telecomando per selezionare Settings (Impostazioni), quindi premere ◄ .
- Premere il tasto ◄ o ► del telecomando per selezionare System (Sistema), Photo (Foto), Video o Music (Musica), quindi premere ← per regolare le impostazioni.

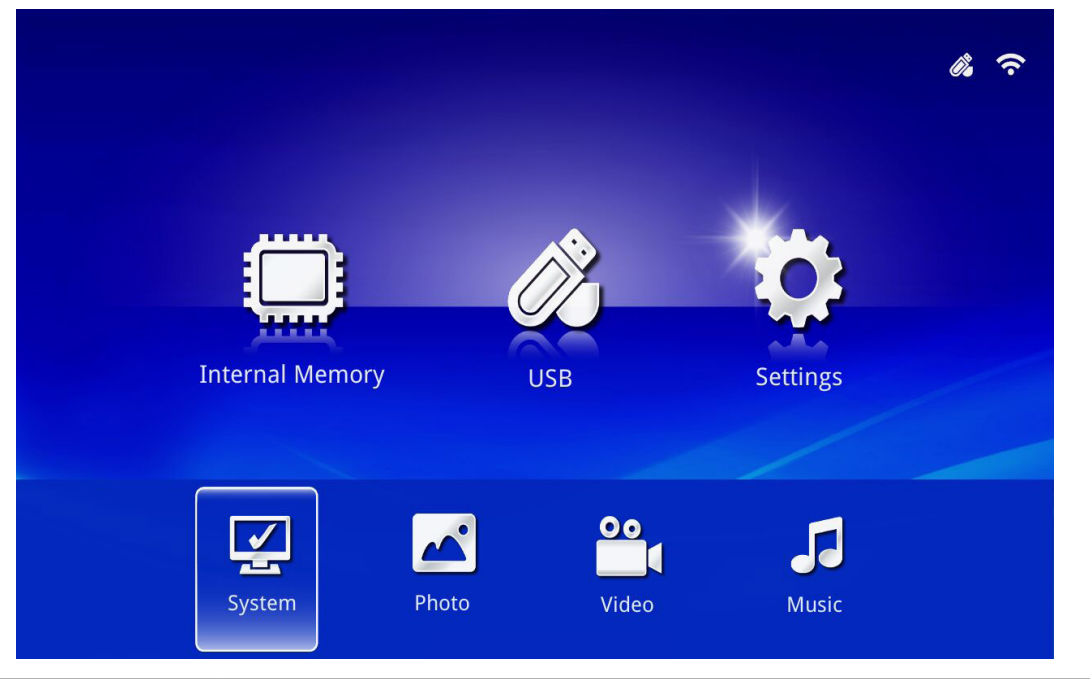

in n.

| Funzione         | Descrizione                                                                                                    |
|------------------|----------------------------------------------------------------------------------------------------|
| System (Sistema) | Version (Versione): Visualizza la versione del software.                                                                                                    |
|                  | Language (Lingua): Selezione della lingua dell'interfaccia (impostazione predefinita: Inglese).                                                                                                    |
|                  | <b>Update (Aggiorna):</b> Selezionare per aggiornare la versione del firmware (USB, SD o OTA).                                                                                                    |
|                  | Attenzione:<br>Assicurarsi che né la procedura di aggiornamento del firmware,<br>né l'alimentazione del dispositivo Qumi sia interrotta durante<br>l'aggiornamento per evitare di danneggiare la scheda di sistema.                                                                                                    |
| Foto             | <b>Display Ratio (Proporzioni schermo):</b> Selezionare le proporzioni dello schermo (Original (Original) o Full Screen (Schermo intero)).                                                                                                    |
|                  | <b>Modello presentazione:</b> Selezionare un modello di presentazione<br>(Random (Casuale), Ring Diffusion (Diffusione ad anello), Middle<br>Enlarge (Ingrandimento centrale), Expand Blink (Espansione flash),<br>Window Shades (Tendine), Linear Interaction (Interazione lineare),<br>Cross Interleaved (Incrocio interfogliato), Banding Alternate (Fasce<br>alternate) o Rectangle Enlarge (Ingrandimento a rettangolo)). |
|                  | <b>Slideshow Duration (Durata presentazione):</b> Selezionare una durata di presentazione per il modello impostato (10 sec, 30 sec o 1 min).                                                                                                    |
| Video            | <b>Repeat Mode (Modalità di ripetizione):</b> Selezionare una modalità di ripetizione (Sequence (Sequenza), Single (Singola), Random (Casuale) o Once (Una volta)).                                                                                                    |
| Musica           | <b>Repeat Mode (Modalità di ripetizione):</b> Selezionare una modalità di ripetizione (Sequence (Sequenza), Single (Singola), Random (Casuale) o Once (Una volta)).                                                                                                    |

### Photo (Foto)

Le immagini disponibili nell'unità USB o nel dispositivo collegato sono elencate nel menu Photo (Foto).

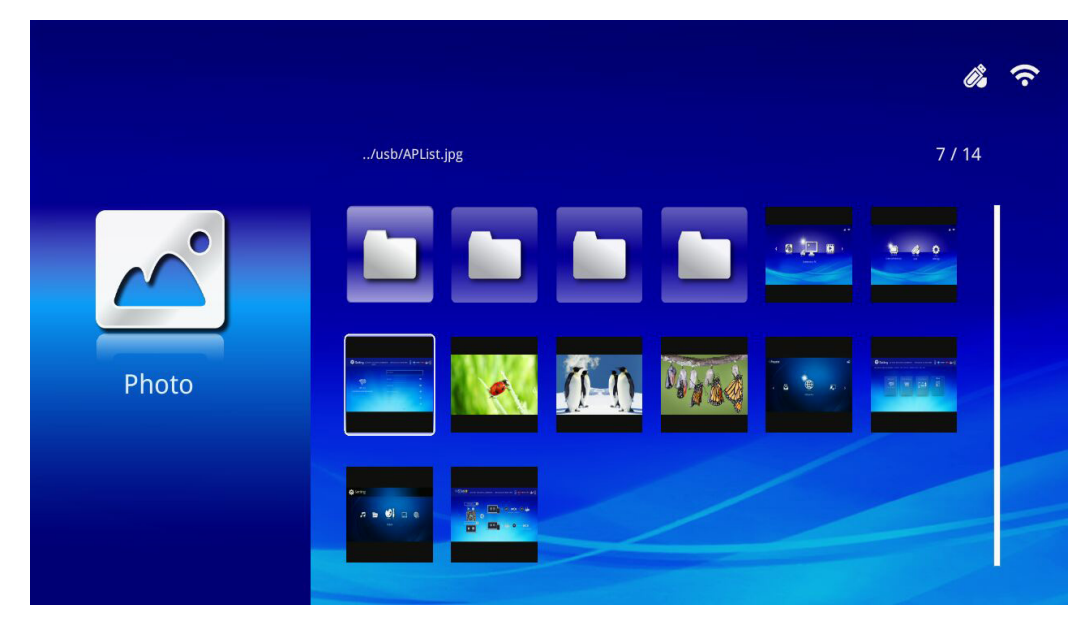

Premere il tasto ▲, ▼, ◀ o ► del telecomando per selezionare l'immagine, quindi premere ◀ per visualizzare. Il Pannello di controllo è visualizzato al centro dell'immagine. Il Pannello di controllo nette a disposizione le funzioni che seguono.

| lcona    | Descrizione                                                                                                    |
|----------|----------------------------------------------------------------------------------------------------|
| 3        | Ruota l'immagine di 90° in senso antiorario.                                                                      |
| C        | Ruota l'immagine di 90° in senso orario.                                                                          |
| <b>Q</b> | Selezionare per ingrandire l'immagine.                                                                            |
| Q        | Selezionare per ridurre l'immagine.                                                                               |
|          | Se l'immagine è ridimensionata fuori dai bordi dello schermo, premere per far scorrere l'immagine verso l'alto.   |
|          | Se l'immagine è ridimensionata fuori dai bordi dello schermo, premere per far scorrere l'immagine verso il basso. |
|          | Selezionare per scorrere all'immagine precedente.                                                                 |
|          | Selezionare per scorrere all'immagine successiva.                                                                 |
| Ð        | Riproduce di nuovo l'immagine.                                                                                    |
|          | Selezionare per avviare una presentazione di tutte le immagini della memoria interna o del dispositivo USB.       |
|          | Selezionare per visualizzare le informazioni delle foto.                                                          |
| *        | Selezionare per visualizzare le impostazioni delle foto.                                                          |

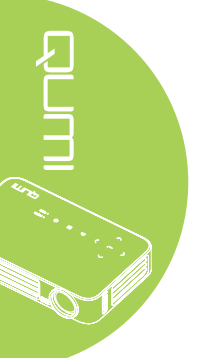

### Video

Tutte le immagini disponibili nell'unità USB o nel dispositivo collegato sono elencate nel menu Video.

|       |                                       |                  | <i>i</i> . ? |
|-------|---------------------------------------|------------------|--------------|
|       | /usb/                                 |                  | 4 / 5        |
| 00    | 20161007                              | 2016-10-07 13:52 |              |
|       | video                                 | 1980-01-01 00:00 |              |
|       | ≌ Gee ( LG Demo) HD 1080p.mkv         | 1991-10-04 11:45 | 235 MB       |
| Video | Scrat's Continental Crack-Up Clip.avi | 2016-09-19 14:01 | 3 MB         |
| VIGEO | darkknightrises_trlr_01_1080p_dl.mov  | 1991-10-04 11:43 | 103 MB       |
|       |                                       |                  |              |

Premere il tasto ▲ o ▼ del telecomando per selezionare il video, quindi premere ← per visualizzare. Insieme all'immagine è visualizzato un Pannello di controllo. La tabella che segue illustra le funzioni disponibili.

| lcona | Descrizione                                                                                                    |
|-------|----------------------------------------------------------------------------------------------------|
| M     | Selezionare per spostare la selezione di riproduzione al file precedente.                                        |
| €     | Selezionare per invertire l'indicatore di riproduzione corrente.                                                 |
|       | Selezionare per riprodurre il file selezionato. Premere di nuovo per mettere in pausa o riprodurre la selezione. |
| ▶     | Selezionare per spostare in avanti l'indicatore di riproduzione corrente.                                        |
|       | Selezionare per spostare la selezione di riproduzione al file successivo.                                        |
| Ũ     | Selezionare per ripetere la selezione di riproduzione.                                                           |

### Music (Musica)

Tutti brani musicali disponibili nell'unità USB o nel dispositivo collegato sono elencate nel menu Music (Musica).

|              |                                                     | <i>i</i> , ? |
|--------------|-----------------------------------------------------|--------------|
|              | /usb/                                               | 1/1          |
| Music        | Lady Antebellum - Need You Now.mp3 2015-07-16 15:34 | 7 MB         |
| Need You New |                                                     |              |

Premere il tasto ▲ o ▼ del telecomando per selezionare la musica, quindi premere ← per visualizzare. Insieme al brano musicale è visualizzato un Pannello di controllo. La tabella che segue illustra le funzioni disponibili.

| lcona | Descrizione                                                                                                    |
|-------|----------------------------------------------------------------------------------------------------|
| I     | Selezionare per spostare la selezione di riproduzione al file precedente.                                        |
| ₩     | Selezionare per invertire l'indicatore di riproduzione corrente.                                                 |
| Ⅱ / ► | Selezionare per riprodurre il file selezionato. Premere di nuovo per mettere in pausa o riprodurre la selezione. |
|       | Selezionare per arrestare la riproduzione del file selezionato.                                                  |
| ▶     | Selezionare per spostare in avanti l'indicatore di riproduzione corrente.                                        |
| M     | Selezionare per spostare la selezione di riproduzione al file successivo.                                        |
| Ð     | Selezionare per ripetere la selezione di riproduzione.                                                           |

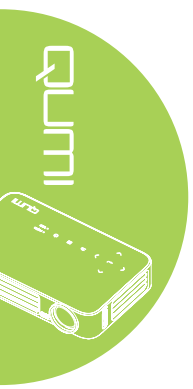
# Office

Tutti i documenti disponibili nell'unità USB o nel dispositivo collegato sono elencate nel menu Office.

|        |                                 |                       | Ĉ.     |
|--------|---------------------------------|-----------------------|--------|
|        | /Q6 EVT2 QE test doc/           |                       | 5 / 16 |
|        | 😑 ADC校正和说明.pdf                  | 2012-08-30 21:45      | 209 KB |
|        | DP135-282VVYN_MD016-008 test re | epor 2014-05-13 15:52 | 159 KB |
|        | ╡ FCS是什么意思?(FCS概念).txt          | 2012-09-09 10:09      | 5 KB   |
| Office | color_space.ppt                 | 2003-04-10 19:24      | 673 KB |
| Office | HDMI1.4.doc                     | 2012-10-09 11:52      | 44 KB  |
|        | TEST ANSI.txt                   | 2015-07-22 12:41      | 1 КВ   |
|        | TEST UTF-8.txt                  | 2015-07-22 12:41      | 1 КВ   |
|        | FCS是什么意思?(FCS概念).txt            | 2015-07-22 12:41      | 5 КВ   |
|        |                                 |                       |        |

Premere il tasto ▲ o ▼ del telecomando per selezionare il documento, quindi premere ← per visualizzare. Insieme al documento è visualizzato un Pannello di controllo. La tabella che segue illustra le funzioni disponibili.

| lcona | Descrizione                                                                     |
|-------|---------------------------------------------------------------------------------|
|       | Se il documento è ridimensionato fuori dai bordi dello schermo, premere per far |
|       | scorrere il documento verso sinistra.                                           |
|       | Se il documento è ridimensionato fuori dai bordi dello schermo, premere per far |
|       | scorrere il documento verso destra.                                             |
| Ð     | Selezionare per ingrandire il documento.                                        |
| Q     | Selezionare per ridurre il documento.                                           |
|       | Selezionare una modalità di visualizzazione (Fit to Screen (Adatta a schermo),  |
|       | Fit to Height (Adatta all'altezza) o Fit to Width (Adatta alla larghezza)).     |
| ×     | Selezionare per nascondere il Pannello di controllo.                            |

# Nota:

In modalità Display, premere ▲, ▼, ◀ o ► del telecomando per spostare e posizionare l'immagine.

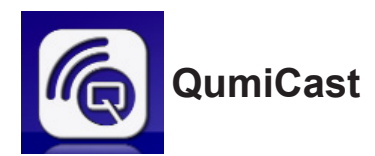

# Requisiti del sistema

Il software QumiCast è disponibile per i sistemi operativi Mac, iOS, Android e Windows. Di seguito è riportato un elenco dei requisiti:

• Mac, iOS 7 e versioni più recenti

oppure

• Android 4.0

oppure

• Windows 7, 8, 8.1

# Installazione di QumiCast

Scaricare ed installare QumiCast

- · Dispositivo smart: APP Store o Google Play
- PC: http://www.vivitekcorp.com/qumicast/

# Nota:

 Visitare il sito "http://www.vivitekcorp.com/qumicast/" per ulteriori dettagli oppure per scaricare la versione più recente dell'APP QumiCast
 Il PC deve essere connesso alla stessa rete del dispositivo Qumi.

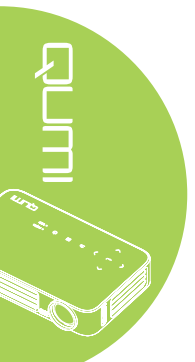

# Modalità di configurazione AP

Configurando il dispositivo Qumi come punto di accesso alla rete (AP), è possibile accedere ai menu Qumi tramite il software QumiCast. Inoltre, il dispositivo è in grado di accedere ad Internet se il dispositivo Qumi ha una connessione alla rete WiFi.

 Dal menu principale, utilizzare i tasti ◄ o ► del telecomando per selezionare QumiCast. Premere ← per continuare.

Per accedere al software QumiCast sul dispositivo smart, prima è necessario scaricare l'APP per il dispositivo smart.

2. È possibile eseguire la scansione del codice QR che appare sullo schermo, oppure eseguire il download da App Store o Google Play. Cercare QumiCast.

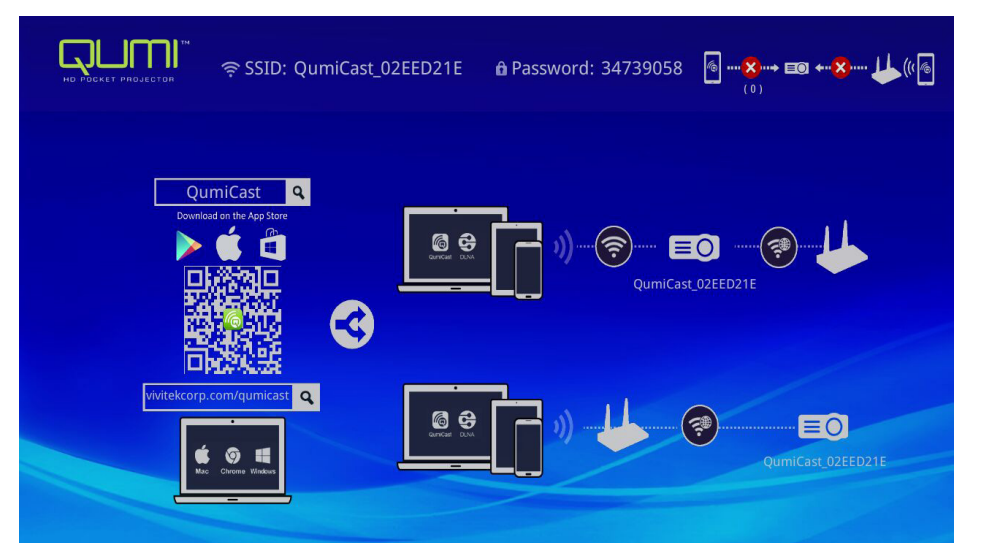

- 3. Attivare la funzione WiFi del dispositivo.
- 4. Nelle impostazioni di rete, selezionare lo SSID (QumiCast\_XXXXXXX), come visualizzato nella schermata del menu.
- 5. Quando è richiesta una password, inserire la password elencata come visualizzato nella schermata (XXXXXXX nel menu).

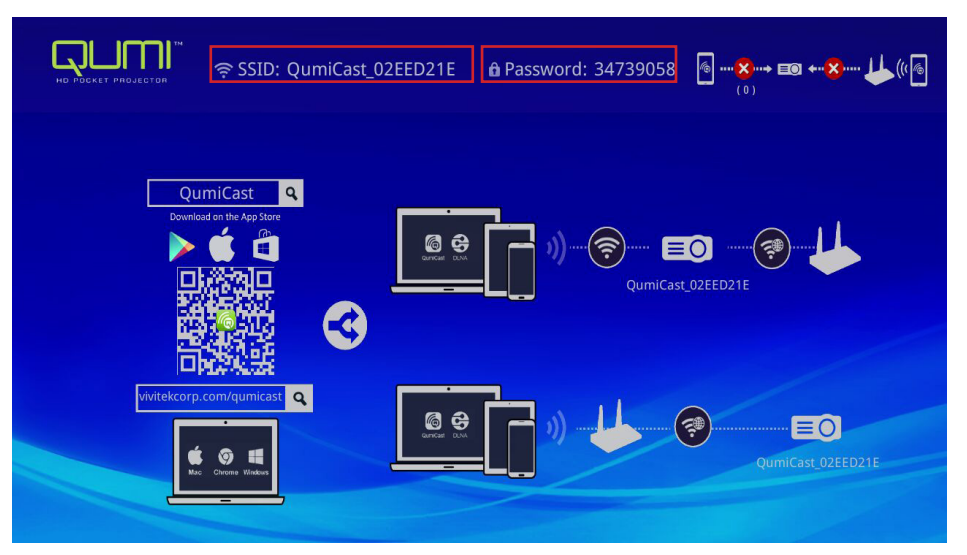

6. È stabilita la connessione di rete tra il dispositivo Qumi ed il dispositivo smart. Lo stato della rete è aggiornato; fare riferimento all'immagine che segue.

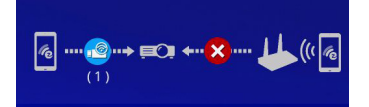

7. Sul dispositivo, toccare l'applicazione QumiCast per aprirla.

# Nota:

Il dispositivo deve essere collegato in rete al dispositivo Qumi prima di aprire l'applicazione QumiCast.

- 8. Toccare **QumiCast** per visualizzare il menu QumiCast. Se non è visualizzato alcun altro menu, il dispositivo smart non rileva il dispositivo Qumi sulla rete.
- 9. Nel menu QumiCast toccare Setting (Impostazioni).

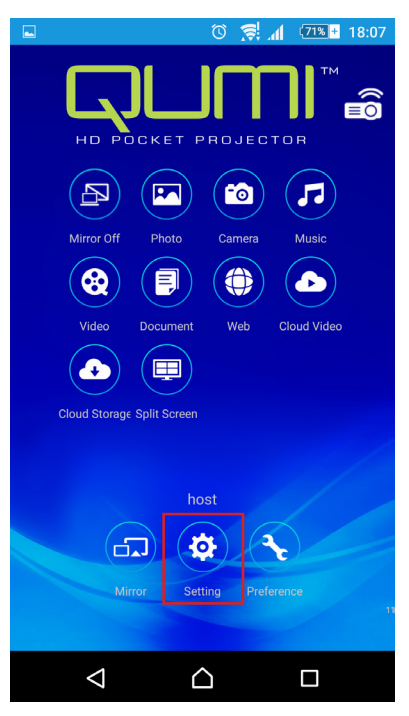

- 10. Nel menu **Setting (Impostazioni)** utilizzare il dispositivo smart o il telecomando per selezionare **Internet**.
- 11. Toccare o premere ← del telecomando per continuare.

| Setting 🗟 SSID: Qum                         | iCast_02EED21E             | <b>a</b> Password: 34739058 | 6    |
|---------------------------------------------|----------------------------|-----------------------------|------|
| Local Version:14199 for EZCastPro (Android  | 1.7.677+, iOS 1.7.0+, Wind | dows 1.7.0+, Mac 1.6.0+)    |      |
|                                             |                            |                             |      |
| Internet                                    | Default Mode               | Connection                  | More |
|                                             |                            |                             | Ę    |
| MAC Addr:80:1F.02:EE:D2:1E                  | E7CastPro                  | Via Routor Allowed          |      |
|                                             |                            |                             |      |
|                                             |                            |                             |      |
| * Connect to the AP router for internet acc |                            |                             |      |

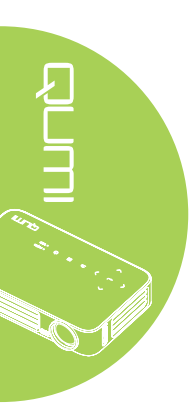

 Premere il tasto ▲ o ▼ del telecomando o del dispositivo smart per selezionare un SSID elencato, quindi premere <-.</li>

| SSID: QumiCast_C             | 12EED21E 🔒 Password: 34739058 | [6]@     |
|------------------------------|-------------------------------|----------|
|                              | Add network                   |          |
|                              | test1234                      | Ţ.       |
| AP List                      | dlink                         | i.       |
| Connect for Internet access! | HP Jetdirect pj1050           | ţ.       |
|                              | Delta-Office                  | <u>i</u> |
|                              | EZCastPro_385BFEFD            | ÷        |

13. Dopo avere selezionato lo SSID, è visualizzata una richiesta di password. Inserire la relativa password, se necessario. Toccare o fare clic su OK per accedere. Toccare o fare clic su Cancel per interrompere la procedura. Fare clic su Forget (Ignora) per rimuovere il profilo WiFi selezionato.

| Setting 🗟 SSID: Qurr                  | niCast_02EED21E 🔒 Password: 3473905                                                                                                    | 8 ⓑ <b>⊜ ല⊙ ↔⊗ Џ</b> ((≀ဨ |
|---------------------------------------|----------------------------------------------------------------------------------------------------|---------------------------|
| AP List<br>Connect for Internet acces | Image: Section of the expension of the expension of the expe | ţ.                        |
|                                       |                                                                                                    | ź <b>ę</b>                |
|                                       |                                                                                                    | <b>*</b> ⊕                |

# Nota:

Dopo avere configurato la connessione senza fili, potrebbe essere necessario ricollegare il dispositivo Qumi ed il dispositivo

### Modalità di configurazione router

In questa configurazione, sia il dispositivo Qumi ed il dispositivo sono collegati ad un router locale. In questo modo, il software QumiCast è in grado di accedere in remoto al dispositivo Qumi attraverso l'impostazione di rete.

 Dal menu principale, utilizzare i tasti ◄ o ► del telecomando per selezionare QumiCast. Premere ← per continuare.

Per accedere al software QumiCast sul dispositivo smart, prima è necessario scaricare l'APP per il dispositivo smart.

2. È possibile eseguire la scansione del codice QR che appare sullo schermo, oppure eseguire il download da App Store o Google Play. Cercare QumiCast.

- 3. Attivare la funzione WiFi del dispositivo.
- 4. Nelle impostazioni di rete, selezionare lo SSID per la configurazione WiFi.
- 5. Quando richiesto, inserire la password per lo SSID selezionato.
- 6. Adesso il dispositivo Qumi ed il dispositivo smart sono connessi allo stesso router di rete; fare riferimento all'immagine che segue.
- 7. Sul dispositivo, toccare l'applicazione QumiCast per aprirla.

### Nota:

Il dispositivo deve essere collegato in rete al dispositivo Qumi prima di aprire l'applicazione QumiCast.

- 8. Toccare **QumiCast** per visualizzare il menu QumiCast. Se non è visualizzato alcun altro menu, il dispositivo smart non rileva il dispositivo Qumi sulla rete.
- 9. Nel menu QumiCast toccare Setting (Impostazioni).
- 10. Nel menu Setting (Impostazioni) utilizzare il dispositivo smart o il telecomando per selezionare **Internet**.
- 11. Toccare o premere 🗲 del telecomando per continuare.
- 12. Premere il tasto ▲ o ▼ del telecomando o del dispositivo smart per selezionare un SSID elencato, quindi premere ←.
- 13. Dopo avere selezionato lo SSID, è visualizzata una richiesta di password. Inserire la relativa password, se necessario. Toccare o fare clic su OK per accedere. Toccare o fare clic su Cancel per interrompere la procedura. Fare clic su Forget (Ignora) per rimuovere il profilo WiFi selezionato.

### Nota:

**1.** Il dispositivo Qumi ed il dispositivo devono essere configurati per utilizzare la stessa sottorete (subnet). La scorretta configurazione della rete impedisce l'accesso al dispositivo Qumi.

2. Dopo avere configurato la connessione wireless, la connessione tra il dispositivo smart ed il dispositivo Qumi può essere soppressa. Riconnettersi al dispositivo Qumi per continuare ad utilizzare l'applicazione QumiCast.

# Aggiornamento firmware OTA (aggiornamento multimediale firmware Over The Air)

Eseguire la connessione ad Internet ed utilizzare la funzione OTA per controllare le versioni più recenti del firmware, quindi eseguire l'aggiornamento. Nel menu **Setting (Impostazioni)**, è possibile aggiornare il firmare alla versione più recente utilizzando la funzione OTA (Over The Air).

- 1. QumiCast connesso utilizzando l'App.
- 2. Scegliere Setting (Impostazioni).
- 3. Selezionare More (Altro)
- 4. Selezionare Upgrade (Aggiorna)

| 🔅 Setting र्ङ SSID: Qu                   | miCast_02EED21E              |                           | ବି <b>ଡ଼ି→ E© +X ↓↓ (</b> ((ବି<br>(1)                                                                                                    |
|------------------------------------------|------------------------------|---------------------------|----------------------------------------------------------------------------------------------------|
| Local Version:14199 for EZCastPro (Andro | id 1.7.677+, iOS 1.7.0+, Wir | ndows 1.7.0+, Mac 1.6.0+) |                                                                                                    |
| Password<br>Co                           | Language<br>S                | Device Name               | Upgrade<br>The second second seco |

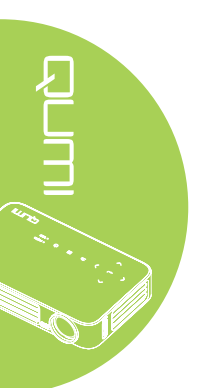

# Descrizione di QumiCast

L'applicazione QumiCast fornisce la funzione di controllo remoto del dispositivo

# Nota:

La schermata è solo per riferimento.

I nomi delle funzioni elencate sono solo per riferimento, e possono differire da quelle effettive.

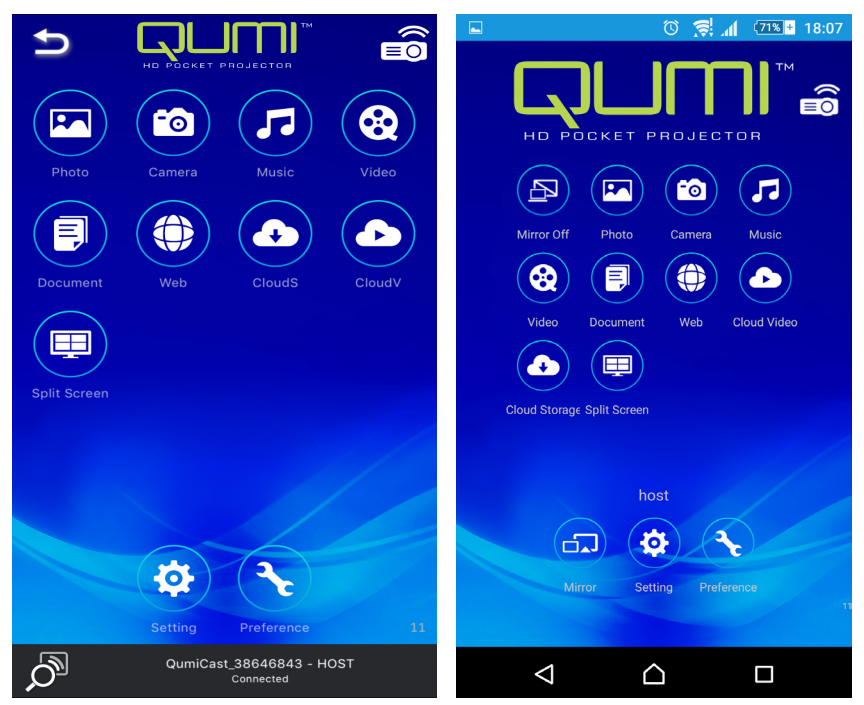

iOS

Android

×.,

| Icona    | Funzione              | Descrizione                                                                                                    |
|----------|-----------------------|----------------------------------------------------------------------------------------------------|
| P        | Specchio<br>disattivo | Toccare per passare alla modalità Mirror.<br><b>Nota:</b><br>La funzione Mirror Off (Disattiva Mirror) è disponibile solo per<br>i dispositivi Android                                              |
|          | Foto                  | Selezionare per visualizzare i file immagine disponibili<br>(Camera Roll o dispositivo collegato).<br>Utilizzare per modificare una foto selezionata e quindi<br>salvare l'immagine e le modifiche. |
| 6        | Fotocamera            | Selezionare per visualizzare l'immagine della fotocamera del dispositivo.                                                                                                    |
| <b>F</b> | Musica                | Selezionare per riprodurre i file audio del dispositivo.                                                                                                    |

| lcona | Funzione                         | Descrizione                                                                                                    |
|-------|----------------------------------|----------------------------------------------------------------------------------------------------|
|       |                                  | Selezionare per visualizzare i file video di Camera Roll o del dispositivo collegato.                                                                                                    |
| 8     | Video                            | Dopo la selezione, è richiesto di inserire un nome per il file prima di salvarlo sulla memoria interna del proiettore Qumi.                                                                                                    |
|       |                                  | <b>Nota:</b><br>Formato video: MPEG1/2/4/H.                                                                                                    |
|       |                                  | Formato sottotitoli:srt, smi, ssa e cdg con codifica UTF-8.                                                                                                    |
|       | Documento                        | Selezionare per visualizzare documenti specifici. E<br>disponibile la funzione di commento. Documenti modificati<br>sono archiviati in Camera Roll come immagini.                                                                                                    |
|       |                                  | Supporto di Microsoft <sup>®</sup> Office, PDF e iWorks Apple.<br>Sincronizzare i documenti sul dispositivo prima di utilizzare.                                                                                                    |
|       | Web                              | Selezionare per visualizzare l'applicazione browser integrata.                                                                                                    |
|       | 01 10                            | Selezionare per aprire un provider cloud al fine di selezionare e scaricare i file disponibili.                                                                                                    |
|       | CloudS                           | Nota:                                                                                                    |
|       | Cloud Storage                    | L'applicazione provider cloud deve essere installata, e le<br>appropriate informazioni account devono essere disponibili<br>per consentire a CloudS di accedere all'applicazione.                                                                                                    |
|       |                                  | Selezionare per aprire un provider cloud al fine di selezionare e scaricare i file disponibili.                                                                                                    |
|       | CloudV                           | Nota:                                                                                                    |
|       | Cloud Video                      | L'applicazione provider cloud deve essere installata, e le<br>appropriate informazioni account devono essere disponibili<br>per consentire a CloudV di accedere all'applicazione.                                                                                                    |
|       | Split Screen<br>(Dividi schermo) | Selezionare per visualizzare l'opzione di divisione schermo.<br>La funzione Split Screen (Dividi schermo) permette di<br>selezionare una veduta singola, doppia o quadrupla dello<br>schermo. Più utenti possono selezionare la posizione dello<br>schermo da visualizzare attraverso il proiettore Qumi. |
|       |                                  | <b>Nota:</b><br>Limitare l'utilizzo delle funzionalità di streaming, inclusi lo<br>streaming video, musicale, di video online, eccetera.                                                                                                    |
|       |                                  | Toccare per passare alla modalità Mirror. Dopo essere stata<br>abilitata, questa modalità visualizza i contenuti del dispositivo<br>smart direttamente sullo schermo di proiezione.                                                                                                    |
|       | Mirror                           | Dopo l'accensione ci sarà un conto alla rovescia di 60<br>secondi per permettere al cellulare di connettersi al proiettore<br>Qumi. Selezionare la funzione Miracast nella pagina delle<br>impostazioni del dispositivo.                                                                                  |
|       |                                  | <i>Nota:</i><br>La funzione Mirror è disponibile solo per i dispositivi Android.                                                                                                    |

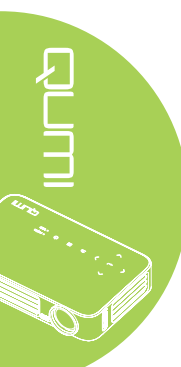

| Icona | Funzione     | Descrizione                                                                                                    |
|-------|--------------|----------------------------------------------------------------------------------------------------|
| \$    | Impostazioni | Il menu Settings (Impostazioni) fornisce l'accesso alla<br>configurazione dei seguenti parametri: risoluzione di uscita,<br>modifica SSID e password, configurazione connessione<br>router, priorità modalità d'avvio e aggiornamento del<br>firmware. |
|       | Preferenze   | Modifica l'impostazione delle preferenze dell'applicazione<br>QumiCast: Selezionare Preferred Device (Dispositivo<br>preferito), preferenze Host Control (Controllo host) per<br>visualizzare le informazioni sulla versione.                          |

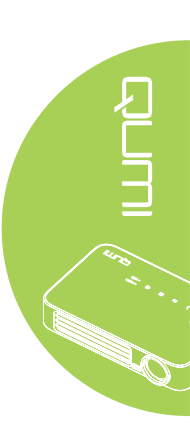

# Capitolo 4 Menu OSD (On-Screen Display) d'impostazione

# Controlli del menu OSD

Il proiettore Qumi ha un menu OSD (On-Screen Display) d'impostazione che permette di regolare e modificare le impostazioni audio e video, ad esempio. Il menu OSD contiene 3 menu:

- Immagine In questo menu possono essere regolati vari aspetti della qualità d'immagine.
- Impost. 1 In questo menu può essere regolata la lingua predefinita e altre impostazioni.
- Impost. 2 In questo menu può essere regolata la origine auto. e altre impostazioni.

Se l'interfaccia è impostata su HDMI/MHL o HDMI, si accede al menu OSD premendo il tasto MENU del telecomando o del tastierino.

Se l'interfaccia è impostata sul menu Qumi Media Suite, si accede al menu OSD premendo il tasto **MENU** del telecomando o **MENU** e del pannello di controllo.

# Nota:

Il menu OSD di chiude se resta inattivo per 15 secondi.

# Navigazione del menu OSD

Per navigare nei menu OSD e per eseguire le modifiche, si possono usare i tasti del telecomando oppure del pannello di controllo proiettore Qumi.

- 1. Accedere al menu **OSD**.
- Premere il tasto ◄ o
   per spostarsi tra i 3 menu.
- Premere il tasto ▲

   o ▼ per spostare il cursore verso l'alto o il basso in un menu, quindi premere il tasto
   ◄.
- Premere il tasto

   o ▶ per cambiare i valori di impostazioni specifiche.
- Premere il tasto MENU o ESCI del telecomando per chiudere un menu secondario o il menu OSD.

| Immagine                                                                  | Impost. 1            | Mark Mark Mark Mark Mark Mark Mark Mark |
|---------------------------------------------------------------------------|----------------------|-----------------------------------------|
| Modalità display<br>Luminosità<br>Contrasto<br>Avanzato<br>Gestore Colore |                      | Presentazione<br>50<br>50<br>↓↓<br>↓    |
| Menu = Esci                                                               | Selezione <b>( )</b> | Scorri 🔺 🔻                              |

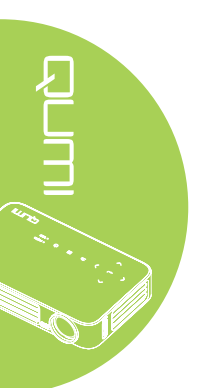

# Impostazione della lingua del menu OSD

La lingua visualizzata su menu OSD può essere modificata. Attenersi alle istruzioni che seguono per modificare la lingua del menu OSD:

- 1. Accedere al menu **OSD**. Premere il tasto ◀ o ► per selezionare **Impost. 1**, quindi premere il tasto ◄.
- 2. Premere il tasto ▲ o ▼ per portarsi al menu Avanzato 1.

| immagine                                                                        | BO Impost. 1      | Impost. 2                                          |
|---------------------------------------------------------------------------------|-------------------|----------------------------------------------------|
| Origine<br>Proiezione<br>Rapp. aspetto<br>Distorsione<br>Zoom digitale<br>Audio | -                 | <b>↓</b><br>P<br>Riempimento<br>0<br>0<br><b>↓</b> |
| Avanzato 1<br>Avanzato 2                                                        |                   | به<br>۲                                            |
| Menu = Esci                                                                     | Regola elemento 🚽 | Scorri 🔺 🔻                                         |

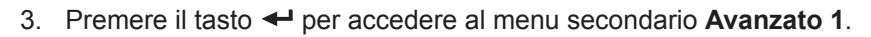

 Premere il tasto ▲ o ▼ finché è evidenziata la voce Language (Lingua), quindi premere il tasto ←.

| immagine Immagine   | Impost. 1            | Impost. 2  |
|---------------------|----------------------|------------|
|                     | Impost. 1 Avanzate 1 |            |
| Lingua              |                      | Italiano   |
| Blocco di sicurezza |                      | Off        |
| Sfondo schermo      |                      |            |
| Logo d'avvio        |                      | Off        |
| blocco tastiera     |                      | Off        |
| Impostazione 3D     |                      | _ به       |
| Correz trapez auto  |                      | Off        |
|                     |                      |            |
| Menu = Ritorna      | Regola elemento 🜗    | Scorri 🔺 🔻 |

- 5. Premere il tasto ◄ o ► finché è evidenziata la lingua voluta.
- 6. Premere quattro volte il tasto Esci o MENU per chiudere il menu OSD.

# Panoramica del menu OSD

Usare le illustrazioni che seguono per trovare rapidamente un'impostazione o determinare la sua capacità di regolazione.

| Menu       |                    |                    |                                                                       |
|------------|--------------------|--------------------|-----------------------------------------------------------------------|
| principale | Sottomenu          |                    | Impostazioni                                                          |
| Immagine   | ⊢ Modalità display |                    | Presentazione, Luminoso,<br>Gioco, Film, TV, sRGB,<br>Utente, Utente1 |
|            | Luminosità         |                    | 0~100                                                                 |
|            | Contrasto          |                    | 0~100                                                                 |
|            | Avanzato           | Colore Brillante   | 1~10                                                                  |
|            |                    | Nitidezza          | 0~31                                                                  |
|            |                    | Gamma              | 1,8, 2,0, 2,2, 2,4, B&W<br>Linear (B/N lineare)                       |
|            |                    | Temperatura Colore | Caldo, Normale, Freddo                                                |
|            | Gestore Colore     | Rosso              | -50~0                                                                 |
|            |                    | Verde              | -50~0                                                                 |
|            |                    | Blu                | -50~0                                                                 |

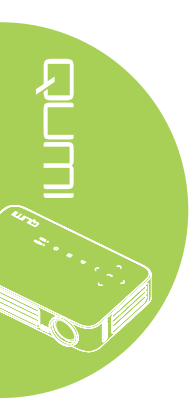

| Menu       |               |                                                                                                    |                                |                                                                                                    |
|------------|---------------|----------------------------------------------------------------------------------------------------|--------------------------------|----------------------------------------------------------------------------------------------------|
| principale | Sottomenu     |                                                                                                    |                                | Impostazioni                                                                                                    |
| Impost. 1  | Origine       |                                                                                                    |                                |                                                                                                    |
|            | Proiezione    |                                                                                                    |                                | Front (Frontale), Rear<br>(Posteriore), Ceiling<br>(Soffitto), Rear+Ceiling<br>(Posteriore + Soffitto)                                                                                                    |
|            | Rapp. aspetto |                                                                                                    |                                | Riempimento, 4:3, 16:9,<br>Letter Box, Nativo, 2.35:1                                                                                                    |
|            | Distorsione   |                                                                                                    |                                | -40~40                                                                                                    |
|            | Zoom digitale |                                                                                                    |                                | -10~10                                                                                                    |
|            | Audio         | Volume                                                                                                    |                                | 0~10                                                                                                    |
|            |               | <sup>_</sup> Muto                                                                                           |                                | Off, On                                                                                                    |
|            | Avanzato 1    | Lingua<br>Blocco di<br>sicurezza<br>Sfondo<br>schermo<br>Logo d'avvio<br>Blocco<br>tastiera<br>Impostazione | ſ3D                            | English, Français, Deutsch,<br>Español, Português,<br>簡体中文, 繁體中文,<br>Italiano, Norsk, Svenska,<br>Nederlands, Русский,<br>Polski, Suomi, Ελληνικά,<br>한국어, Magyar, Čeština,<br>한국어, Magyar, Čeština,<br>ألعربيقا, Türkçe, Việt, 日本語,<br>ใหย, Link, IR<br>Off, On<br>Off, On |
|            |               | <u>3D</u>                                                                                                   |                                | · · ·                                                                                                    |
|            |               |                                                                                                    | Sincronizzazione<br>inversa 3D | Off, On                                                                                                    |
|            |               | Correz trapez auto                                                                                          |                                | Off, On                                                                                                    |
|            | Avanzato 2    | Modello di prova                                                                                            |                                | Nessuno, Griglia, Bianco,<br>Rosso, Verde, Blu, Nero                                                                                                    |
|            |               | Spost.<br>immagine<br>oriz.                                                                                 |                                | -50~50                                                                                                    |
|            |               | Spost.<br>– immagine<br>vert.                                                                               |                                | -50~50                                                                                                    |

# Panoramica del menu OSD

| Menu       |                               |                           |             |                                     |  |
|------------|-------------------------------|---------------------------|-------------|-------------------------------------|--|
| principale | Sottomenu                     |                           |             | Impostazioni                        |  |
| Impost. 2  | Origine auto.                 |                           |             | Off, On                             |  |
|            | Spegn. assenza<br>segn. (min) |                           |             | 0~180                               |  |
|            | Accensione auto               |                           |             | Off, On                             |  |
|            | Modalità LED                  | Eco, Normale              |             |                                     |  |
|            | Ripristina tutto              |                           |             |                                     |  |
|            | Stato                         | Sorg. ingresso            |             |                                     |  |
|            |                               | Informazioni              |             |                                     |  |
|            |                               | Ore LED (Eco,<br>Normale) |             |                                     |  |
|            |                               | Versione<br>software      |             |                                     |  |
|            | Avanzato 1                    | Posizione men             | u           | Centro, Giù, Su, Sinistra<br>Destra |  |
|            |                               | Trasparenza<br>OSD        |             | 0%, 25%, 50%, 75%,<br>100%          |  |
|            |                               | Modalità bassa<br>energia | l           | Off, On                             |  |
|            |                               | Velocità ventola          | а           | Normale, Alta                       |  |
|            | - Avanzato 2                  | - Timer<br>sospensione    |             | 0~600                               |  |
|            |                               | Filtro origine            | HDMI 1/ MHL | Disabilita, Abilita                 |  |
|            |                               |                           | HDMI 2      | Disabilita, Abilita                 |  |
|            |                               |                           | USB         | Disabilita, Abilita                 |  |
|            |                               | Calibrazione de           | el          |                                     |  |

# Panoramica dei menu OSD secondari

# Menu Immagine

Attenersi alle istruzioni che seguono per accedere al menu **Immagine** e regolare le impostazioni:

- 1. Accedere al menu **OSD**.
- 2. Premere il tasto ◀ o ► per selezionare il menu Immagine .
- 3. Premere il tasto ▲ o ▼ per spostarsi verso l'alto o il basso nel menu **Immagine**, quindi premere il tasto ◄.
- 4. Premere il tasto ◀ o ► per cambiare i valori di ciascuna impostazione applicabile.

| Immagine                                                                  | Market Market Impost. 1 | Minpost. 2                            |
|---------------------------------------------------------------------------|-------------------------|---------------------------------------|
| Modalità display<br>Luminosità<br>Contrasto<br>Avanzato<br>Gestore Colore |                         | Presentazione<br>50<br>50<br>41<br>41 |
| Menu = Esci                                                               | Selezione <b>( )</b>    | Scorri 🔺 🔻                            |

| Voce             | Descrizione                                                                                          |  |  |
|------------------|----------------------------------------------------------------------------------------------------|--|--|
| Modalità display | Premere il tasto ◀ o ► per impostare la Modalità display.                                            |  |  |
| Luminosità       | Premere il tasto ◀ o ► per regolare la luminosità dello schermo.                                     |  |  |
| Contrasto        | Premere il tasto ◀ o ► per regolare il contrasto dello schermo.                                      |  |  |
| Avanzato         | Premere il tasto ← per accedere al menu Avanzato.<br>Vedere Avanzato a pagina 46.                    |  |  |
| Gestore Colore   | Premere il tasto ← per accedere al menu Gestore Colore.<br>Vedere <i>Gestore Colore</i> a pagina 47. |  |  |

# Nota:

La funzione Gestore Colore è regolabile solo quando Modalità display è impostata su Utente1.

# Avanzato

Attenersi alle istruzioni che seguono per accedere al menu **Avanzato** e regolare le impostazioni:

- 1. Accedere al menu OSD.
- 2. Premere il tasto ◀ o ► per selezionare il menu **Immagine**.
- 3. Premere il tasto ▲ o ▼ per portarsi al menu Avanzato e poi premere il tasto ◄.
- 4. Premere il tasto ▲ o ▼ per spostarsi verso l'alto o il basso nel menu Avanzato.

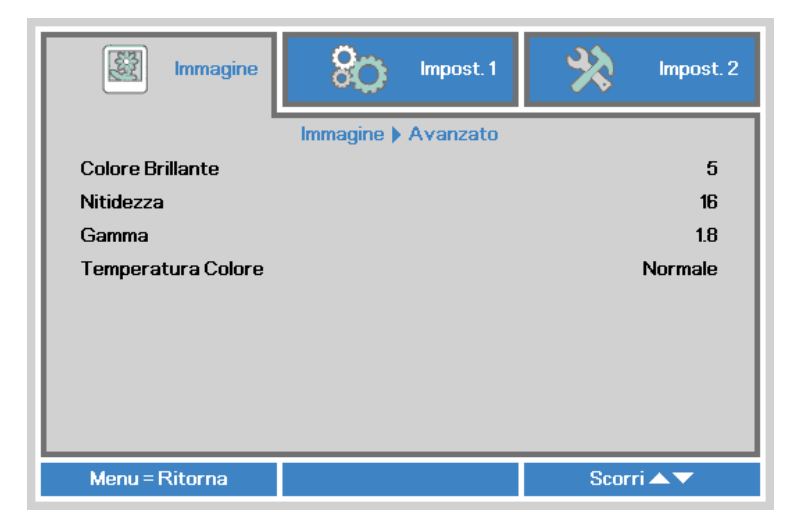

| Voce               | Descrizione                                                                |
|--------------------|----------------------------------------------------------------------------|
| Colore Brillante   | Premere il tasto ◄ o ► per regolare il valore di Colore Brillante.         |
| Nitidezza          | Premere il tasto ◀ o ► per regolare il livello di nitidezza dello schermo. |
| Gamma              | Premere il tasto ◀ o ► per regolare la correzione gamma dello schermo.     |
| Temperatura Colore | Premere il tasto ◀ o ► per regolare la temperatura colore.                 |

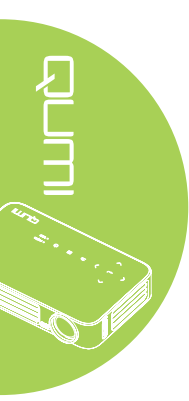

# Gestore Colore

Attenersi alle istruzioni che seguono per accedere al menu **Gestore Colore** e regolare le impostazioni:

- 1. Accedere al menu **OSD**.
- 2. Premere il tasto ◀ o ► per selezionare il menu Immagine .
- 3. Premere il tasto ▲ o ▼ per spostarsi verso l'alto o il basso nel menu Gestore Colore, quindi premere il tasto ◄.
- 4. Premere il tasto ◀ o ► per cambiare i valori di ciascuna impostazione applicabile.

|        | Immagine | 80           | Impost. 1     | *     | Impost. 2 |
|--------|----------|--------------|---------------|-------|-----------|
|        |          | Immagine ) G | estore Colore | •     |           |
| Rosso  |          |              |               |       | 0         |
| Verde  |          |              |               |       | 0         |
| Blu    |          |              |               |       | 0         |
|        |          |              |               |       |           |
|        |          |              |               |       |           |
|        |          |              |               |       |           |
|        |          |              |               |       |           |
|        |          |              |               |       |           |
|        |          |              |               |       |           |
| Menu = | Ritorna  |              |               | Scorr | i▲▼       |

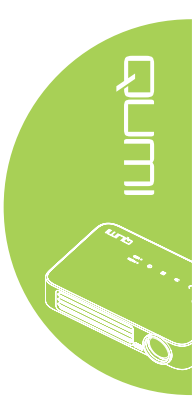

| Voce  | Descrizione                                                      |
|-------|------------------------------------------------------------------|
| Rosso | Premere il tasto ◀ o ► per regolare il modulatore del LED rosso. |
| Verde | Premere il tasto ◀ o ► per regolare il modulatore del LED verde. |
| Blu   | Premere il tasto ◀ o ► per regolare il modulatore del LED blu.   |

# Menu Impost. 1

Attenersi alle istruzioni che seguono per accedere al menu **Impost. 1** e regolare le impostazioni:

- 1. Accedere al menu OSD.
- 2. Premere il tasto ◀ o ► per selezionare il menu **Impost. 1**.
- 3. Premere il tasto ▲ o ▼ per spostarsi verso l'alto o il basso nel menu **Impost. 1**, quindi premere il tasto ←.
- 4. Premere il tasto ◀ o ► per cambiare i valori di ciascuna impostazione applicabile.

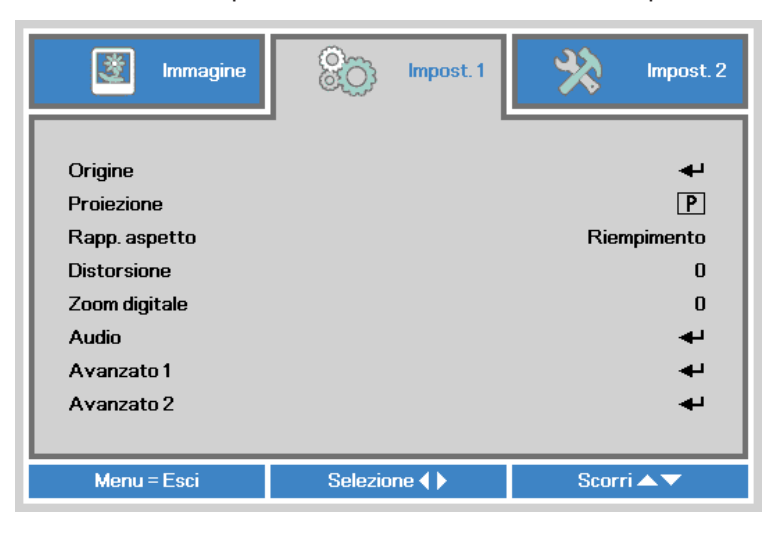

| Voce          | Descrizione                                                                                                    |  |
|---------------|----------------------------------------------------------------------------------------------------|--|
| Origine       | Premere il tasto <table-cell-rows> per accedere al menu Origine.</table-cell-rows>                                                              |  |
| Proiezione    | Premere il tasto ◀ o ► per scegliere uno dei quattro metodi<br>di proiezione: Frontale, Posteriore, Soffitto-Frontale, Soffitto-<br>Posteriore. |  |
| Rapp. aspetto | Premere il tasto ◀ o ► per regolare il rapporto delle proporzioni video.                                                                        |  |
| Distorsione   | Premere il tasto ◀ o ► per regolare la distorsione dello schermo.                                                                               |  |
| Zoom digitale | Premere il tasto ◄ o ► per regolare lo zoom digitale.                                                                                           |  |
| Audio         | Premere il tasto ← per accedere al menu Audio.<br>Vedere <i>Audio</i> a pagina 49.                                                              |  |
| Avanzato 1    | Premere il tasto ← per accedere al menu Avanzato 1.<br>Vedere Avanzato 1 a pagina 50.                                                           |  |
| Avanzato 2    | Premere il tasto ← per accedere al menu Avanzato 2.<br>Vedere Avanzato 2 a pagina 52.                                                           |  |

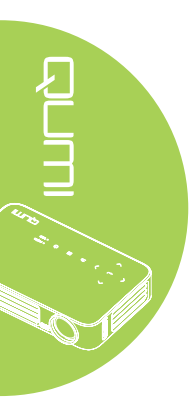

# Audio

Premere il tasto <table-cell-rows> per accedere al menu secondario **Audio** e regolare le impostazioni audio.

| immagine 🕅     | Market Impost. 1 | Impost. 2  |
|----------------|------------------|------------|
| Volume<br>Muto | Impost.1) Audio  | 4<br>Off   |
| Menu = Ritorna |                  | Scorri 🔺 🔻 |
|                |                  |            |

| Voce   | Descrizione                                                 |  |
|--------|-------------------------------------------------------------|--|
| Volume | Premere il tasto ◀ o ► per regolare il volume.              |  |
| Muto   | Premere il tasto ◀ o ► per attivare o disattivare le casse. |  |

# Avanzato 1

Premere il tasto + per accedere al menu secondario **Avanzato 1** e regolare le impostazioni avanzate.

| Immagine            | 80          | Impost. 1  | *     | Impost. 2    |
|---------------------|-------------|------------|-------|--------------|
|                     | Impost.1) / | Avanzate 1 |       |              |
| Lingua              |             |            |       | Italiano     |
| Blocco di sicurezza |             |            |       | Off          |
| Sfondo schermo      |             |            |       |              |
| Logo d'avvio        |             |            |       | Off          |
| blocco tastiera     |             |            |       | Off          |
| Impostazione 3D     |             |            |       | - <b>-</b> ₽ |
| Correz trapez auto  |             |            |       | Off          |
|                     |             |            |       |              |
| Menu = Ritorna      |             |            | Scorr | i▲▼          |

| Voce                | Descrizione                                                                                           |
|---------------------|----------------------------------------------------------------------------------------------------|
| Lingua              | Premere il tasto ◀ o ► per selezionare una lingua diversa per il menu.                                |
| Blocco di sicurezza | Premere il tasto ◀ o ► per abilitare o disabilitare la funzione<br>Blocco di sicurezza.               |
| Sfondo schermo      | Premere il tasto ◀ o ► per selezionare un colore diverso quando lo schermo è senza contenuti (vuoto). |
| Logo d'avvio        | Premere il tasto ◀ o ► per selezionare se mostrare il logo.                                           |
| Blocco tastiera     | Premere il tasto ◀ o ► per abilitare o disabilitare la funzione<br>Blocco tastiera.                   |
| Impostazione 3D     | Premere il tasto ← per accedere al menu 3D.<br>Vedere Impostazione 3D a pagina 51.                    |
| Correz trapez auto  | Premere il tasto ◀ o ► per abilitare o disabilitare la distorsione autom.                             |

### Nota:

Per usare la funzione 3D, nel Menu dico 3D del lettore deve essere abilitata l'impostazione Riproduzione film in 3D. La funzione 3D funziona quando la sorgente d'ingresso supporta 120Hz.

**1.** La voce 3D del menu OSD è grigia (non accessibile) se la sorgente 3D non è adeguata. Questa è l'impostazione predefinita.

**2.** Se il proiettore è collegato ad una sorgente 3D adeguata, la voce 3D del menu OSD può essere selezionata.

3. Per vedere le immagini in 3D bisogna utilizzare gli appositi occhiali.

*4.* È necessario che siano disponibili contenuti in 3D di un DVD in 3D o file multimediali in 3D.

**5.** È necessario abilitare la sorgente in 3D (certi contenuti di DVD in 3D possono avere una funzione di selezione On/Off.

**6.** Saranno necessari occhiali 3D per DLP link o IR. Con gli occhiali 3D IR bisogna installare un driver sul PC e collegare una trasmittente USB.

**7.** La modalità 3D dell'OSD deve essere compatibile con il tipo di occhiali usati (3D DLP link o IR).

**8.** Alimentazione degli occhiali. Di norma gli occhiali hanno un interruttore d'accensionespegnimento. Ciascun tipo di occhiali ha le sue istruzioni di configurazione. Attenersi alle istruzioni di configurazione che accompagnano gli occhiali acquistati per terminare la procedura di setup.

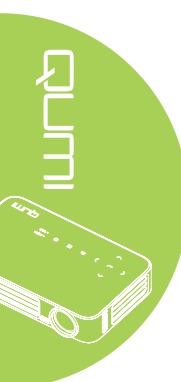

# Impostazione 3D

Premere il tasto ← per accedere al menu secondario **Impostazione 3D** e regolare le impostazioni 3D.

| Immagine Impost.1                        | Impost. 2  |
|------------------------------------------|------------|
| Impost. 1 ) Avanzate 1 ) Impostazione 3E | )          |
| 3D                                       | Off        |
| Sincronizzazione inversa 3D              | Off        |
|                                          |            |
|                                          |            |
|                                          |            |
| Menu = Ritorna                           | Scorri 🔺 🔻 |

| Voce             | Descrizione                                                   |
|------------------|---------------------------------------------------------------|
| 3D               | Premere il tasto ◀ o ► per selezionare Off, DLP-Link o IR.    |
| Sincronizzazione | Premere il tasto ◀ o ► per attivare o disattivare la funzione |
| inversa 3D       | Sincronizzazione inversa 3D.                                  |

# Avanzato 2

Premere il tasto + per accedere al menu secondario Avanzato 2 e regolare le impostazioni avanzate.

| Immagine              | Impost. 1            | Minpost. 2 |
|-----------------------|----------------------|------------|
|                       | Impost. 1 Avanzate 2 |            |
| Modello di prova      |                      | Nessuno    |
| Spost. immagine oriz. |                      | 0          |
| Spost. immagine vert. |                      | 0          |
|                       |                      |            |
| Menu = Ritorna        |                      | Scorri 🔺 🔻 |

| Voce                  | Descrizione                                                   |
|-----------------------|---------------------------------------------------------------|
| Modello di prova      | Premere il tasto ◀► per selezionare diversi modelli di prova. |
| Spost. immagine oriz. | Premere il tasto ◀► per spostare la posizione orizzontale.    |
| Spost. immagine vert. | Premere il tasto ◀► per spostare la posizione verticale.      |

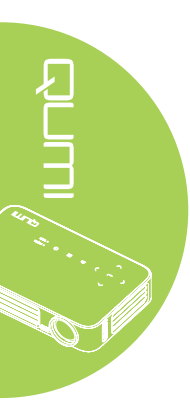

# Menu Impost. 2

Attenersi alle istruzioni che seguono per accedere al menu **Impost. 2** e regolare le impostazioni:

- 1. Accedere al menu **OSD**.
- 2. Premere il tasto ◀ o ► per selezionare il menu **Impost. 2**.
- 3. Premere il tasto ▲ o ▼ per spostarsi verso l'alto o il basso nel menu **Impost. 2**, quindi premere il tasto ←.
- 4. Premere il tasto ◀ o ► per cambiare i valori di ciascuna impostazione applicabile.

| immagine Immagine                                                        | konst. 1    | - Sto | Impost. 2                  |
|--------------------------------------------------------------------------|-------------|-------|----------------------------|
| Origine auto.<br>Spegn. assenza segn.<br>Accensione auto<br>Modalità LED | (min)       | -     | Off<br>0<br>Off<br>Normale |
| Ripristina tutto<br>Stato<br>Avanzato 1<br>Avanzato 2                    |             |       | * * * *                    |
| Menu = Esci                                                              | Selezione 🜗 | Scor  | ri 🔺 🔻                     |

| Voce                 | Descrizione                                                                                                 |
|----------------------|----------------------------------------------------------------------------------------------------|
| Origine auto.        | Premere il tasto ◄ o ► per abilitare o disabilitare la funzione di                                          |
|                      | rilevamento automatico dell'origine.                                                                        |
| Spegn. assenza segn. | Premere il tasto ◀ o ► per spegnere automaticamente la lampada                                              |
| (min)                | proiettore in assenza di segnale.                                                                           |
| Acconsiona auto      | Premere il tasto ◄ o ► per abilitare o disabilitare l'accensione                                            |
| Accensione auto      | automatica.                                                                                                 |
|                      | Premere il tasto ◄ o ► per impostare la Modalità LED sulla                                                  |
| Modalità LED         | modalità più luminosa oppure meno luminosa per conservare la                                                |
|                      | durata della lampada LED.                                                                                   |
| Pipristina tutto     | Premere il tasto <table-cell-rows> per ripristinare tutte le voci sui valori predefiniti.</table-cell-rows> |
|                      | Vedere Ripristina tutto a pagina 54.                                                                        |
| Stato                | Premere il tasto <table-cell-rows> accedere al menu Stato.</table-cell-rows>                                |
|                      | Vedere <i>Stato</i> a pagina 55.                                                                            |
| Augusta 4            | Premere il tasto 🗲 per accedere al menu Avanzato 1.                                                         |
| Avanzato 1           | Vedere Avanzato 1 a pagina 56.                                                                              |
| Augusta 0            | Premere il tasto 🗲 per accedere al menu Avanzato 2.                                                         |
| Avanzato 2           | Vedere Avanzato 2 a pagina 57.                                                                              |

# Ripristina tutto

Attenersi alle istruzioni che seguono per ripristinare tutte le voci del menu (fatta eccezione per Lingua e Blocco di sicurezza) sui valori predefiniti:

- 1. Accedere al menu OSD.
- 2. Premere il tasto ◀ o ► per selezionare il menu **Impost. 2**.
- 3. Premere il tasto ▼ o ▲ per selezionare il menu **Ripristina tutto**, quindi premere il tasto **←**.

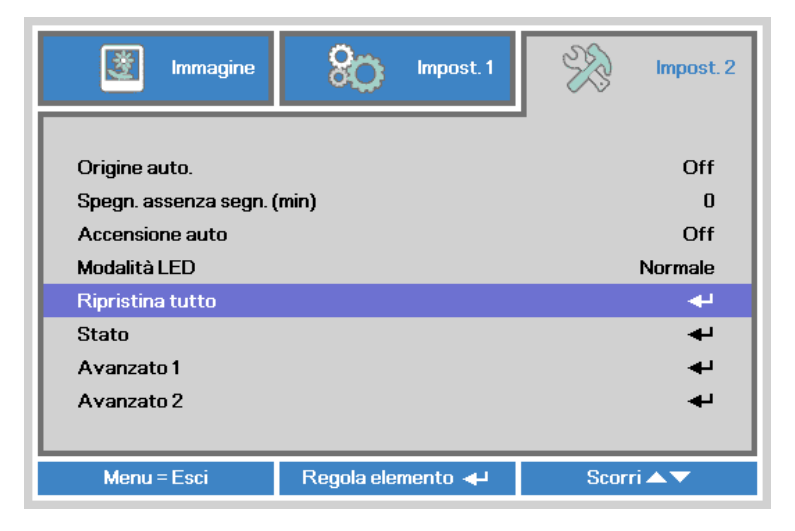

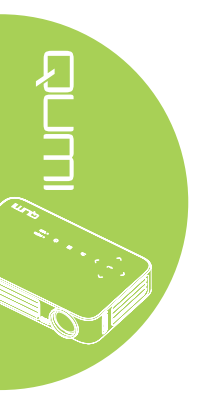

# Stato

Attenersi alle istruzioni che seguono per vedere lo stato del proiettore Qumi:

- 1. Accedere al menu OSD.
- 2. Premere il tasto ◄ o ► per selezionare il menu **Impost. 2**.
- 3. Premere il tasto ▼ o ▲ per selezionare il menu Stato e poi premere il tasto ◄.

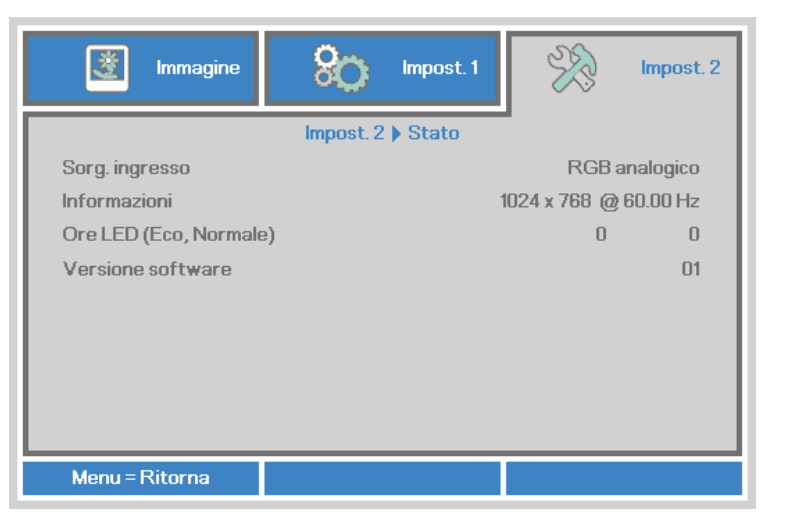

| Voce              | Descrizione                                                                                                  |
|-------------------|----------------------------------------------------------------------------------------------------|
| Sorg. ingresso    | Visualizza l'origine attivata.                                                                               |
| Informazioni      | Visualizza le informazioni sulla risoluzione/video dell'origine RGB e lo standard colore dell'origine Video. |
| Ore LED (Eco,     | Informazioni sulle ore d'uso della lampada LED (in ore). I contatori                                         |
| Normale)          | Eco e Normale sono separati.                                                                                 |
| Versione software | Visualizza la versione del software                                                                          |

# Avanzato 1

Attenersi alle istruzioni che seguono per accedere al menu **Avanzato 1** e regolare le impostazioni:

- 1. Accedere al menu OSD.
- 2. Premere il tasto ◄ o ► per selezionare il menu **Impost. 2**.
- 3. Premere il tasto ▲ o ▼ per selezionare il menu Avanzato 1, quindi premere il tasto ←.
- 4. Premere il tasto ▲ o ▼ per spostarsi verso l'alto o il basso nel menu Avanzato 1.
- 5. Premere il tasto ◀ o ► per cambiare i valori di ciascuna impostazione applicabile.

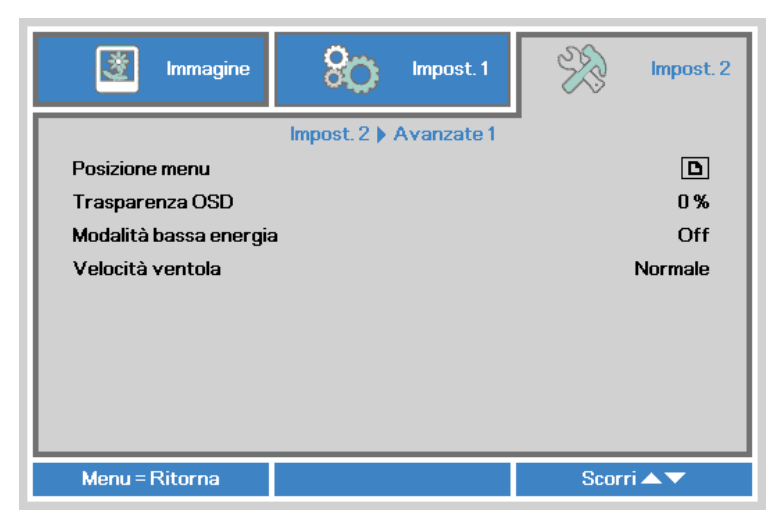

| Voce                   | Descrizione                                                                                                    |
|------------------------|----------------------------------------------------------------------------------------------------|
| Posizione menu         | Premere il tasto ◀ o ► per selezionare varie posizioni del menu<br>OSD.                                                                                                    |
| Trasparenza OSD        | Premere il tasto ◀ o ► per selezionare il livello di trasparenza del menu OSD.                                                                                                    |
| Modalità bassa energia | Premere il tasto ◀ o ► per abilitare (consumo <0,5W) o disabilitare la modalità basso consumo.                                                                                                    |
|                        | <b>Nota:</b><br>Attivare la Modalità bassa energia per togliere completamente<br>l'alimentazione quando si spegne il proiettore. Disattivare la<br>Modalità bassa energia per consentire la funzionalità multimediale<br>con proiettore spento. |
| Velocità ventola       | Premere il tasto ◀ o ► per accedere e cambiare la velocità della ventola tra Normale e Alta.                                                                                                    |
|                        | <b>Nota:</b><br>Si raccomanda di selezionare la velocità alta velocità in aree<br>soggette ad alte temperature, alta percentuale d'umidità, o che si<br>trovano ad altitudini elevate (superiori ai 1.500 m/4921 ft).                           |

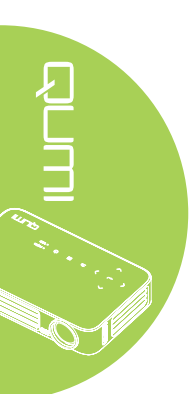

# Avanzato 2

Attenersi alle istruzioni che seguono per accedere al menu **Avanzato 2** e regolare le impostazioni:

- 1. Accedere al menu OSD.
- 2. Premere il tasto ◀ o ► per selezionare il menu **Impost. 2**.
- Premere il tasto ▼ o ▲ per selezionare il menu Avanzate 2, quindi premere il tasto I o ►.
- 4. Premere il tasto ▲ o ▼ per spostarsi verso l'alto o il basso nel menu Avanzato 2.
- 5. Premere il tasto ◀ o ► per cambiare i valori di ciascuna impostazione applicabile.

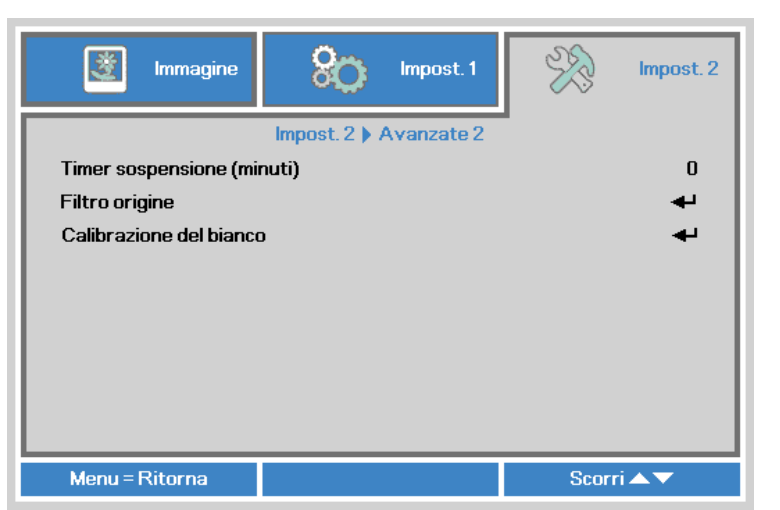

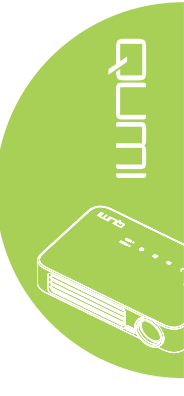

| Voce                    | Descrizione                                                                                              |
|-------------------------|----------------------------------------------------------------------------------------------------|
| Timer sospensione       | Premere il tasto ◀ o ► per regolare l'intervallo di spegnimento automatico della lampada (in minuti).    |
| Filtro origine          | Premere il tasto ← o ► per accedere al menu Filtro origine.<br>Vedere <i>Filtro origine</i> a pagina 58. |
| Calibrazione del bianco | Premere il tasto ← o ► per attivare la calibratura del bianco per ricostruire i dati del sensore LED.    |

# Filtro origine

Per regolare il filtro origine, premere il tasto ← o ► per accedere al menu secondario **Filtro origine**.

| Immagine impost. 1              | Impost. 2                     |
|---------------------------------|-------------------------------|
| Impost. 2 ) Avanzate 2 ) Filtro | origine                       |
| HDMI1/MHL<br>HDMI2<br>USB       | Abilita<br>Abilita<br>Abilita |
| Menu = Ritorna                  | Scorri ▲▼                     |

| Voce        | Descrizione                                                            |
|-------------|------------------------------------------------------------------------|
| HDMI 1/ MHL | Premere il tasto ◀ o ► per abilitare o disabilitare l'origine HDMI 1 / |
|             | MHL nel ciclo di ricerca automatica.                                   |
| HDMI 2      | Premere il tasto ◀ o ► per abilitare o disabilitare l'origine HDMI 2   |
|             | nel ciclo di ricerca automatica.                                       |
| USB         | Premere il tasto ◀ o ► per abilitare o disabilitare l'origine USB nel  |
|             | ciclo di ricerca automatica.                                           |

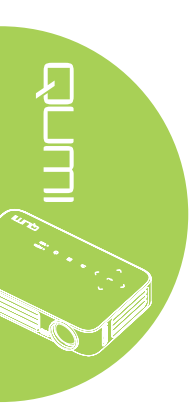

# Capitolo 5 Manutenzione del proiettore Qumi

# Pulizia del proiettore Qumi

La pulizia del proiettore Qumi per eliminare polvere e sporcizia aiuta a garantire il funzionamento senza problemi.

# Avviso:

1. Il proiettore Qumi deve essere spento e scollegato dalla presa di corrente prima della pulizia. Diversamente si possono subire lesioni e causare danni al sistema.
 2. Usare solo un panno umido per eseguire la pulizia. Non permettere all'acqua di

penetrare attraverso le aperture di ventilazione del proiettore Qumi.

**3.** Se una piccola quantità d'acqua penetra all'interno del proiettore Qumi durante la pulizia, scollegare il proiettore Qumi dalla presa di corrente e collocarlo in un'area ben ventilata per molte ore prima di usarlo di nuovo.

**4.** Se una grande quantità d'acqua penetra all'interno del proiettore Qumi durante la pulizia, scollegare il proiettore Qumi dalla presa di corrente e portarlo al riparare.

# Pulizia dell'obiettivo

Nella maggior parte dei negozi di ottica si possono acquistare soluzioni liquide per la pulizia delle lenti ottiche. Attenersi alle istruzioni che seguono per pulire l'obiettivo del proiettore Qumi:

- 1. Applicare una piccola quantità di soluzione per lenti ottiche su un panno pulito e morbido. (Non applicare la soluzione direttamente sull'obiettivo.)
- 2. Pulire delicatamente con un movimento circolare.

# Attenzione:

1. Non usare detergenti abrasivi o solventi.

**2.** Per prevenire la decolorazione o lo sbiadimento, non permettere alla soluzione detergente di entrare in contatto con le coperture del proiettore Qumi.

# Risoluzione dei problemi

# Problemi comuni e soluzioni

Queste indicazioni offrono suggerimenti per trattare alcuni problemi che si possono riscontrare mentre si usa il proiettore Qumi. Se il problema rimane irrisolto, rivolgersi al rivenditore per l'assistenza.

I problemi a volte sono davvero semplici, come un cavo non completamente collegato. Controllare quanto segue prima di passare alla soluzione specifica di un problema.

- Usare un altro dispositivo elettrico per confermare che la presa eroghi corrente.
- · Assicurarsi che il proiettore Qumi sia acceso.
- Assicurarsi che tutti i collegamenti siano appropriati.
- · Assicurarsi che il dispositivo collegato sia acceso.
- · Assicurarsi che il PC collegato non sia in modalità di sospensione.
- Assicurarsi che il notebook collegato sia configurato in modo appropriato per uno schermo esterno.

# Suggerimenti per la risoluzione dei problemi

In ciascuna sezione dedicata a problemi specifici, eseguire le istruzioni nell'ordine dato. Questo può aiutare a risolvere il problema più rapidamente.

Per evitare di sostituire parti non difettose, provare a trovare ed isolare il problema.

Ad esempio: se si sostituiscono le batterie ed il problema persiste, rimettere le batterie originali e passare alle istruzioni successive.

Annotare le operazioni eseguite mentre si cerca di risolvere il problema. Le informazioni possono essere utili quando si chiama l'assistenza tecnica oppure per consegnarle al personale dell'assistenza Qumi.

| Codice Errore Dei Messaggi             | ALIMENTAZIONE<br>Blu Lampeggiante | TEMPERATURA<br>Blu Lampeggiante |
|----------------------------------------|-----------------------------------|---------------------------------|
| Errore surriscaldamento (presa d'aria) | -                                 | ACCESO                          |
| LED surriscaldamento (rosso)           | -                                 | 1                               |
| LED surriscaldamento (verde)           | -                                 | 2                               |
| LED surriscaldamento (blu)             | -                                 | 3                               |
| Errore ventola 1 (raffreddamento)      | 6                                 | 1                               |
| Errore ventola 2 (sistema)             | 6                                 | 2                               |
| Ettore termistore LED rosso            | 8                                 | 1                               |
| Ettore termistore LED verde            | 8                                 | 2                               |
| Ettore termistore LED blu              | 8                                 | 3                               |

# Messaggi d'errore dei LED

In caso di errore LED, scollegare il cavo d'alimentazione AC ed attendere un (1) minuto prima di riavviare il proiettore Qumi.

In caso di situazioni che non sono indicate nella tabella precedente, rivolgersi al centro assistenza.

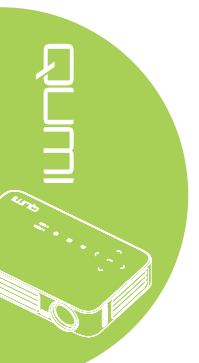

# Problemi d'immagine

### Problema: Sullo schermo non appare alcuna immagine.

- 1. Verificare che le impostazioni del PC siano configurate in modo appropriato.
- 2. Spegnere tutte le attrezzature e riaccenderle nell'ordine corretto.

### Problema: L'immagine è sfuocata.

- 1. Regolare il Fuoco sul proiettore Qumi.
- 2. Assicurarsi che la distanza tra il proiettore Qumi e lo schermo sia entro la portata specificata.
- 3. Pulire l'obiettivo del proiettore Qumi con un panno per lenti se è sporco.

# Problema: L'immagine è più larga in alto o in basso (effetto trapezoidale)

- 1. Collocare il proiettore Qumi in modo che sia il più perpendicolare possibile allo schermo.
- 2. Regolare le impostazioni Distorsione nel menu OSD per correggere il problema o portare Correz trapez auto su On.

# Problema: L'immagine è invertita.

Aprire il menu OSD e controllare l'impostazione Projection nel menu Installazione I.

# Problema: L'immagine ha delle strisce.

- 1. Aprire il menu OSD ed impostare sui valori predefiniti le impostazioni Frequenza e Monitoraggio nel menu Computer.
- 2. Collegare il proiettore Qumi ad un altro computer ed assicurarsi che il problema non sia causato dalla scheda video del computer.

### Problema: L'immagine è piatta, senza contrasto.

Aprire il menu OSD e regolare l'impostazione del Contrasto nel menu Immagine.

# Problema: I colori dell'immagine proiettata non corrispondono a quelli dell'immagine d'origine

Aprire il menu OSD e regolare le impostazioni Temperatura Colore e Gamma nel menu Immagine.

# Problemi del telecomando

### Problema: Il proiettore Qumi non risponde al telecomando

- 1. Puntare il telecomando verso il sensore del proiettore Qumi.
- 2. Assicurarsi che non ci siano ostacoli fra il telecomando ed il sensore.
- 3. Spegnere tutte le luci fluorescenti della stanza.
- 4. Controllare se la polarità della batteria è corretto.
- 5. Sostituire le batterie.
- 6. Spegnere altri dispositivi a infrarossi che si trovano nelle vicinanze.
- 7. Portare a riparare il telecomando.

# Problemi audio

Problema: Assenza suono

- 1. Aumentare il volume dell'origine audio.
- 2. Controllare il collegamento del cavo.
- 3. Testare l'uscita dell'origine audio con delle altre casse.
- 4. Portare a riparare il proiettore Qumi.

# Problema: Il suono è distorto

- 1. Controllare il collegamento del cavo.
- 2. Testare l'uscita dell'origine audio con delle altre casse.
- 3. Portare a riparare il proiettore Qumi.

# FAQ

# 1. È possibile collegare il proiettore Qumi ad una console giochi, come Microsoft<sup>®</sup> Xbox o Sony<sup>®</sup> PS3?

Sì. Il proiettore Qumi può essere usato per visualizzare i contenuti della console Xbox o PS3, collegando un cavo HDMI alla console giochi ed al proiettore Qumi.

# 2. Il proiettore Qumi può proiettare i contenuti del televisore?

La visione dei contenuti televisivi può essere eseguita solo collegando un decoder TV via cavo, decoder digitale o ricevitore satellitare perché i televisori sono solo in grado di produrre immagini sui loro schermi. Ad esempio: si può collegare un decoder TV via cavo al proiettore Qumi usando un cavo HDMI.

# 3. Come si collega un MHL al proiettore Qumi?

Utilizzare il cavo MHL per collegare i dispositivi MHL. Per altre informazioni visitare il sito *www.mhlconsortium.org/* 

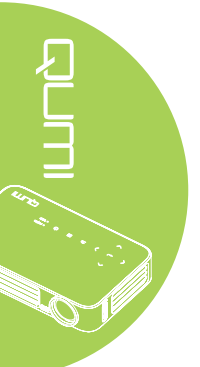

# 4. Come si visualizzano le immagini di una fotocamera digitale o di un dispositivo d'archiviazione USB?

Le immagini ed altri contenuti possono essere visualizzati collegando al proiettore Qumi i dispositivi che seguono:

- Chiavette USB, dischi rigidi, lettori di schede
- Fotocamera digitale
- SmartPhone
- Visualizzatore multimediale

Dopo avere collegato i dispositivi, le immagini possono essere visualizzando usando Qumi Media Suite.

5. Quali cavi sono necessari per collegare al proiettore Qumi i dispositivi video?

I dispositivi video possono essere collegati al dispositivo Qumi utilizzando il cavo HDMI o MHL se i dispositivi dispongono delle porte appropriate. .

### 6. Che tipo di formati video supporta il proiettore Qumi?

AVI, MKV, TS, DAT, VOB, MPG, MPEG, MOV, MP4 e WMV.

### 7. Che tipo di formati audio supporta il proiettore Qumi?

MP1/MP2/MP3, WMA, OGG, ADPCM-WAV e PCM-WAV.

### 8. Che tipo di documenti supporta il proiettore Qumi?

Microsoft<sup>®</sup> Office 97-2010 (Word, Excel<sup>®</sup>, PowerPoint<sup>®</sup>), Adobe<sup>®</sup> PDF (1.0, 1.1, 1.2, 1.3 and 1.4).

### 9. Che tipo di foto supporta il proiettore Qumi?

JPEG e BMP.

### 10. Quanto dura la lampada LED del proiettore Qumi e può essere sostituita?

Il proiettore Qumi non usa una tipica lampada Qumi. Usa una lampada LED (Light Emitting Diode) per illuminare e proiettare le immagini. I LED hanno una durata maggiore delle lampade convenzionali. Si stima che le lampade LED durino circa 30.000 ore. La durata della lampada LED dipende da fattori come luminosità, uso, condizioni ambientali. La luminosità della lampada LED può diminuire nel tempo. Il modulo LED non è sostituibile.

### 11. Perché devo regolare di nuovo la messa a fuoco del Qumi dopo l'accensione?

Per ottenere la migliore qualità delle immagini, la regolazione della ghiera di messa a fuoco può essere necessaria una volta che la temperatura di funzionamento è stata raggiunta.

# Sito Supporto Vivitek

Visitare il sito <u>www.vivitekcorp.com</u> per informazioni, supporto e registrazione del prodotto.

# Specifiche

| Modello                                            | Qumi serie Q6                                                            |  |
|----------------------------------------------------|--------------------------------------------------------------------------|--|
| Risoluzione                                        | HD (720p - 1280x800)                                                     |  |
| Distanza di proiezione                             | 1.000 mm ~ 3.000 mm (39,37" ~ 118,11")                                   |  |
| Dimensioni dello schermo<br>proiettato (diagonale) | 762mm ~ 2.286mm (30" ~ 90")                                              |  |
| Obiettivo del proiettore                           | Fuoco manuale                                                            |  |
| Rapporto proiezione                                | 1,55x                                                                    |  |
| Correzione distorsione verticale                   | +/- 40 gradi (-45° ~ +33°)                                               |  |
| Metodi di proiezione                               | Frontale, Posteriore, Tavolo, Frontale-Soffitto, Posteriore-Soffitto     |  |
| Compatibilità dei dati                             | VGA, SVGA, XGA, SXGA, SXGA+, UXGA, Mac                                   |  |
| SDTV/EDTV/ HDTV                                    | 480i, 480p, 720p, 1080i, 1080p                                           |  |
| Compatibilità video                                | HDTV (720p, 1080i/p), NTSC/NTSC 4.43, PAL (B/G/H/<br>I/M/N/60), SECAM    |  |
| Certificazioni di sicurezza                        | FCC-B, UL, CCC, CE, PSE, KC, CB, SASO, NOM, PCT, RoHS, ICES-003 (Canada) |  |
| Temperatura operativa                              | 5° ~ 35° C                                                               |  |
| Dimensioni (L x H x P)                             | 165mm (6,5") x 102mm (4,03") x 34mm (1,34")                              |  |
| Ingresso AC                                        | AC Universale 100 - 240, Tipico a 110 VAC (100-240)<br>+/-10%            |  |
| Consumo energetico                                 | 66W                                                                      |  |
| Casse audio                                        | Cassa mono 2W                                                            |  |
|                                                    | HDMI/MHL x 1, HDMI x 1                                                   |  |
| Terminali d'ingresso                               | USB tipo A x 1                                                           |  |
| Terminali d'uscita                                 | Connettore cuffie 3,5 mm (controllo volume) x 1                          |  |

Nota:

Per domande relative alle specifiche del prodotto rivolgersi al distributore locale.

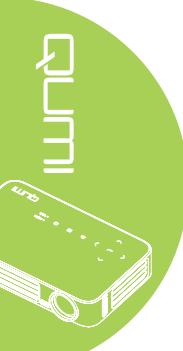

# Rapporto tra distanza di proiezione e dimensioni di proiezione

| Tabella della distanza e dimensioni di proiezione |                                       |                                     |                                           |                               |  |  |  |
|---------------------------------------------------|---------------------------------------|-------------------------------------|-------------------------------------------|-------------------------------|--|--|--|
| Diagonale<br>Immagine<br>(cm/pollici)             | Larghezza<br>Immagine<br>(cm/pollici) | Altezza<br>Immagine<br>(cm/pollici) | Distanza di<br>Proieziome<br>(cm/pollici) | Scostamento a<br>(cm/pollici) |  |  |  |
| 76,2/30                                           | 64,6/25,43                            | 40,4/15,91                          | 100/39,37                                 | 1/0,40                        |  |  |  |
| 101,6/40                                          | 86,2/33,94                            | 53,8/21,18                          | 134/52,76                                 | 1,3/0,51                      |  |  |  |
| 114,3/45                                          | 96,9/38,15                            | 60,6/23,86                          | 150/59,06                                 | 1,5/0,59                      |  |  |  |
| 127/50                                            | 107,7/42,40                           | 67,3/26,50                          | 167/65,75                                 | 1,7/0,66                      |  |  |  |
| 152,4/60                                          | 129,2/50,87                           | 80,8/31,81                          | 200/78,74                                 | 2/0,79                        |  |  |  |
| 177,8/70                                          | 150,8/59,37                           | 94,2/37,09                          | 234/92,13                                 | 2,4/0,92                      |  |  |  |
| 203,2/80                                          | 172,3/67,83                           | 107,7/42,40                         | 267/105,12                                | 2,7/1,06                      |  |  |  |
| 228,6/90                                          | 193,9/76,34                           | 121,2/47,72                         | 300/118,11                                | 3/1,18                        |  |  |  |

# Nota:

C'è una tolleranza del 10% tra i valori della tabella a causa di variazioni dei componenti ottici.

# Sincronia Sincronia

| Segnale                | Risoluzione        | Sincronia<br>Orizzontale<br>(Khz) | Sincronia<br>Verticale<br>(Hz) | DVI/HDMI |
|------------------------|--------------------|-----------------------------------|--------------------------------|----------|
|                        | 720 x 400          | 37,9                              | 85,0                           | 0        |
|                        | 640 x 480          | 31,5                              | 60,0                           | 0        |
|                        | 640 x 480          | 37,9                              | 72,0                           | 0        |
|                        | 640 x 480          | 37,5                              | 75,0                           | 0        |
|                        | 640 x 480          | 43,3                              | 85,0                           | 0        |
|                        | 800 x 600          | 35,2                              | 56,0                           | 0        |
|                        | 800 x 600          | 37,9                              | 60,0                           | 0        |
|                        | 800 x 600          | 48,1                              | 72,0                           | 0        |
|                        | 800 x 600          | 46,9                              | 75,0                           | 0        |
|                        | 800 x 600          | 53,7                              | 85,0                           | 0        |
|                        | 800 x 600(for 3D)  | 76,3                              | 120,0                          | 0        |
|                        | 1024 x 768         | 48,4                              | 60,0                           | 0        |
|                        | 1024 x 768         | 56,5                              | 70,0                           | 0        |
| VESA                   | 1024 x 768         | 60,0                              | 75,0                           | 0        |
|                        | 1024 x 768         | 68,7                              | 85,0                           | 0        |
|                        | 1024 x 768(for 3D) | 97,6                              | 120,0                          | 0        |
|                        | 1280 x 800         | 49,7                              | 59,8                           | 0        |
|                        | 1280 x 800         | 62,8                              | 74,9                           | 0        |
|                        | 1280 x 800         | 71,6                              | 84,8                           | 0        |
|                        | 1280 x 1024        | 63,98                             | 60,0                           | 0        |
|                        | 1280 x 1024        | 79,98                             | 75,0                           | 0        |
|                        | 1280 x 1024        | 91,1                              | 85,0                           | 0        |
|                        | 1400 x 1050        | 65,3                              | 60,0                           | 0        |
|                        | 1440 x 900         | 55,9                              | 60,0                           | 0        |
|                        | 1600 x 1200        | 75,0                              | 60,0                           | 0        |
|                        | 1920 x 1080        | 67,2                              | 60,0                           | 0        |
|                        | 640 x 480          | 35,0                              | 66,68                          | 0        |
| A male ® Marc          | 832 x 624          | 49,725                            | 74,55                          | 0        |
| Apple <sup>®</sup> Mac | 1024 x 768         | 60,24                             | 75,0                           | 0        |
|                        | 1152 x 870         | 68,68                             | 75,06                          | 0        |
| SDTV                   | 480i               | 15,734                            | 60,0                           | 0        |
|                        | 576i               | 15,625                            | 50,0                           | 0        |
|                        | 480p               | 31,469                            | 60,0                           | 0        |
| EDTV                   | 576p               | 31,25                             | 50,0                           | 0        |
|                        | 720p               | 37,5                              | 50,0                           | 0        |
|                        | 720p               | 45,0                              | 60,0                           | 0        |
|                        | 1080i              | 33,8                              | 60,0                           | 0        |
| HDTV                   | 1080i              | 28,1                              | 50,0                           | 0        |
|                        | 1080p              | 67,5                              | 60,0                           | 0        |
|                        | 1080p              | 56,3                              | 50,0                           | 0        |

O: Frequenza supportata

—: Frequenza non supportata

\*: Livello visualizzabile

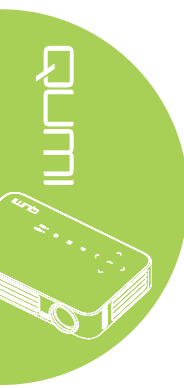
# Dimensioni proiettore Qumi

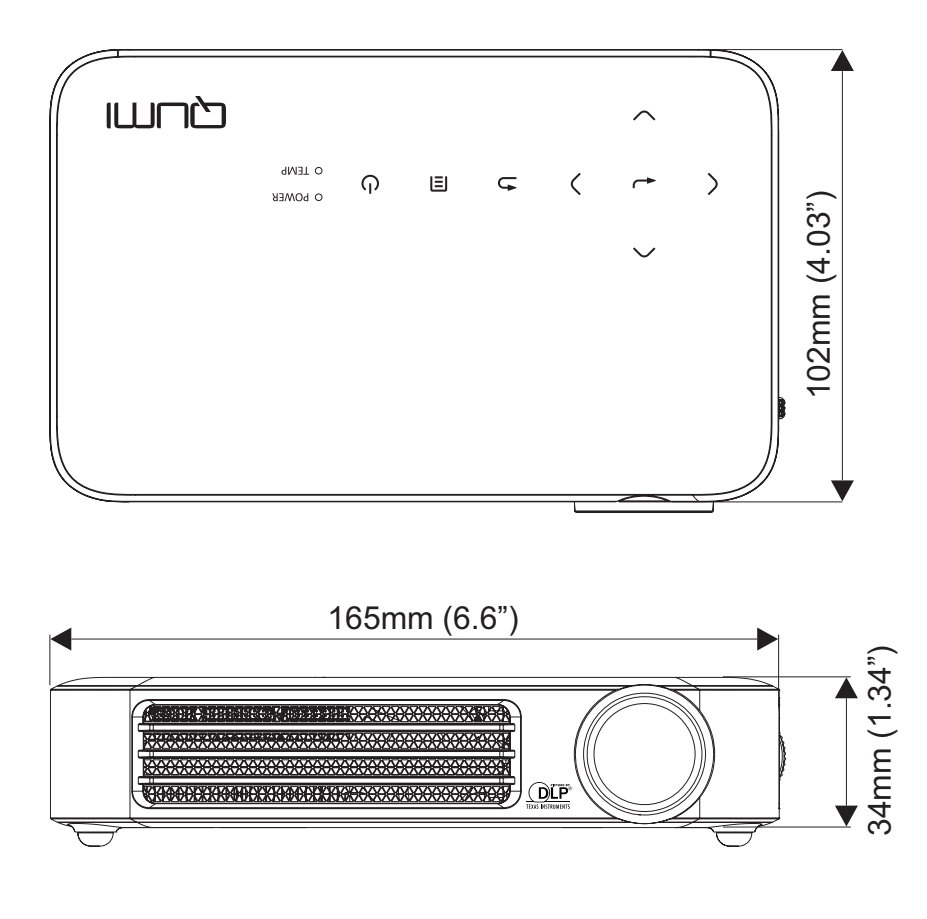

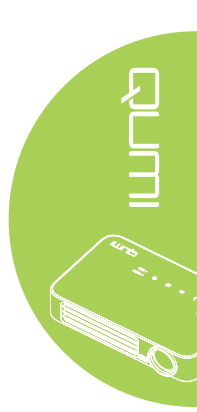

## Conformità alle disposizioni di legge

#### Avviso FCC

Questa attrezzatura è stata controllata ed è stata trovata conforme ai limiti di un apparecchio digitale di Classe B, in conformità alla parte 15 delle Normative FCC. Questi limiti sono designati a fornire una protezione ragionevole da interferenze dannose quando l'attrezzatura è usata in un ambiente commerciale.

Questa attrezzatura genera, utilizza e può emanare energia di frequenza radio e, se non è installata ed utilizzata in accordo alle istruzioni date, può causare interferenze dannose alle comunicazioni radio. Il funzionamento di questa attrezzatura in un'area residenziale può provocare interferenze dannose; in questo caso sarà richiesto all'utente di correggere l'interferenza a sue spese.

Cambiamenti o modifiche non espressamente approvate dalla parte responsabile alla conformità, possono annullare l'autorità all'uso da parte dell'utente di questa attrezzatura.

#### Canada

Questo apparato digitale di Classe B è conforme alla Normativa canadese ICES-003.

## Certificazioni di sicurezza

FCC-B, UL, CCC, CE, PSE, KC, CB, SASO, NOM, PCT, RoHS, ICES-003 (Canada)

## Smaltimento e Riciclaggio

Questo prodotto può contenere altri materiali elettronici che possono essere pericolosi se non sono smaltiti in modo appropriato. Riciclare o smaltire il prodotto in conformità alle leggi locali, regionali o statali. Per altre informazioni, mettersi in contatto con Electronic Industries Alliance all'indirizzo www.eiae.org.

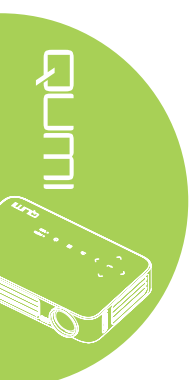